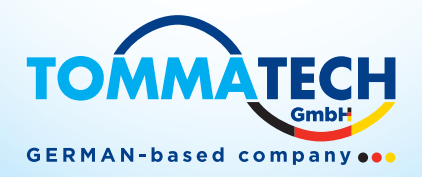

# BENUTZERHANDBUCH

## 1.2KVA/3KVA/5KVA WECHSELRICHTER / LADEGERÄT

## Inhaltsverzeichnis

| ÜBER DIESES HANDBUCH                                          | 1  |
|---------------------------------------------------------------|----|
| Zweck                                                         | 1  |
| Geltungsbereich                                               | 1  |
| SICHERHEITSANWEISUNGEN                                        | 1  |
| EINLEITUNG                                                    | 2  |
| Funktionen                                                    | 2  |
| Grundlegende Systemarchitektur                                | 2  |
| Produktübersicht                                              | 3  |
| INSTALLATION                                                  | 4  |
| Lieferumfang überprüfen                                       | 4  |
| Vorbereitung                                                  | 4  |
| Befestigung des Geräts                                        | 4  |
| Batterieanschluss                                             | 5  |
| AC Input/Output Verbindung                                    | 7  |
| PV Verbindung                                                 | 9  |
| Endmontage                                                    | 11 |
| Kommunikationsoptionen                                        | 11 |
| BMS-Kommunikation                                             | 11 |
| BETRIEBSHINWEISE                                              | 12 |
| Ein- / Ausschalten                                            | 12 |
| Betrieb und Anzeigepanel                                      | 12 |
| LCD Display Icons                                             | 13 |
| LCD Einstellungen                                             | 15 |
| Anzeige Einstellungen                                         | 22 |
| Beschreibung des Betriebsmodus                                | 25 |
| Beschreibung der Batterieausgleichung                         | 27 |
| Fehlerreferenzcode                                            | 29 |
| Warnanzeige                                                   | 29 |
| FREIGABE UND WARTUNG DES ANTI-STAUB-KITS                      | 30 |
| Übersicht                                                     | 30 |
| Freigabe und Wartung                                          | 30 |
| SPEZIFIKATIONEN                                               | 31 |
| Tabelle 1: Spezifikationen im Netzbetrieb                     | 31 |
| Tabelle 2: Spezifikationen im Wechselrichterbetrieb           | 32 |
| Tabelle 3: Spezifikationen im Ladebetrieb                     | 33 |
| Tabelle 4: Allgemeine Spezifikationen                         | 33 |
| FEHLERBEHEBUNG                                                | 34 |
| Anhang I: BMS-Kommunikationsinstallation                      | 35 |
| Anhang II: Wi-Fi-Betriebsanleitung im Fernbedienfeld (Option) | 42 |

## TommaTech GmbH - Garching b. München / GERMANY

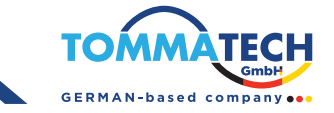

## **ÜBER DIESES HANDBUCH**

## Zweck

Dieses Handbuch beschreibt die Montage, Installation, den Betrieb und die Fehlerbehebung dieses Geräts. Bitte lesen Sie dieses Handbuch sorgfältig durch, bevor Sie mit der Installation und dem Betrieb beginnen. Bewahren Sie dieses Handbuch für zukünftige Referenz auf.

## Geltungsbereich

Dieses Handbuch enthält Sicherheits- und Installationsrichtlinien sowie Informationen zu Werkzeugen und Verkabelung.

## SICHERHEITSHINWEISE

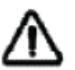

#### WARNUNG: Dieses Kapitel enthält wichtige Sicherheits- und Betriebsanweisungen. Lesen Sie dieses Handbuch und bewahren Sie es für zukünftige Referenz auf.

- 1. Bevor Sie das Gerät verwenden, lesen Sie alle Anweisungen und Warnhinweise auf dem Gerät, den Batterien und allen entsprechenden Abschnitten dieses Handbuchs.
- 2. **VORSICHT –** Um das Verletzungsrisiko zu verringern, laden Sie nur tiefentladbare Blei-Säure-Akkus. Andere Batterietypen könnten explodieren, was zu persönlichen Verletzungen und Schäden führen kann.
- 3. Zerlegen Sie das Gerät nicht. Bringen Sie es zu einem qualifizierten Servicecenter, wenn Wartung oder Reparatur erforderlich ist. Eine falsche Wiedermontage kann das Risiko eines elektrischen Schlags oder Brandes verursachen.
- 4. Um das Risiko eines elektrischen Schlags zu verringern, trennen Sie alle Kabelverbindungen, bevor Sie mit Wartungsoder Reinigungsarbeiten beginnen. Das Ausschalten des Geräts verringert dieses Risiko nich
- 5. **VORSICHT –** Dieses Gerät mit Batterie darf nur von qualifiziertem Personal installiert werden.
- 6. Laden Sie niemals eine eingefrorene Batterie.
- Für den optimalen Betrieb dieses Wechselrichters/Ladegeräts beachten Sie bitte die erforderlichen Spezifikationen, um die passende Kabelgröße auszuwählen. Es ist sehr wichtig, dass dieser Wechselrichter/Ladegerät korrekt betrieben wird.
- 8. Seien Sie äußerst vorsichtig, wenn Sie mit Metallwerkzeugen an oder in der Nähe von Batterien arbeiten. Es besteht ein potenzielles Risiko, dass ein Werkzeug herunterfällt und Funken erzeugt oder einen Kurzschluss bei den Batterien oder anderen elektrischen Teilen verursacht, was eine Explosion zur Folge haben könnte.
- 9. Bitte folgen Sie strikt der Installationsprozedur, wenn Sie die AC- oder DC-Anschlüsse trennen möchten. Weitere Details finden Sie im Abschnitt INSTALLATION dieses Handbuchs.
- 10. Ein Stück 150A Sicherung wird als Überstromschutz für die Batterieversorgung bereitgestellt.
- 11. Erdungsanweisungen Dieser Wechselrichter/Ladegerät sollte an ein dauerhaft geerdetes Verdrahtungssystem angeschlossen werden. Achten Sie darauf, die lokalen Anforderungen und Vorschriften für die Installation dieses Wechselrichters einzuhalten.
- 12. Stellen Sie niemals einen Kurzschluss zwischen AC-Ausgang und DC-Eingang her. Schließen Sie das Gerät NICHT an das Stromnetz an, wenn ein Kurzschluss im DC-Eingang vorliegt.
- **13. WARNUNG!!** Nur qualifiziertes Servicepersonal ist befugt, dieses Gerät zu warten. Wenn nach Befolgung der Fehlerbehebungstabelle weiterhin Fehler auftreten, senden Sie diesen Wechselrichter/Ladegerät bitte zur Wartung an den örtlichen Händler oder Servicecenter zurück.
- 14. **WARNUNG:** Da dieser Wechselrichter nicht isoliert ist, sind nur drei Arten von PV-Modulen zulässig: monokristalline, polykristalline Module mit der Klassifizierung A und CIGS-Module. Um Fehlfunktionen zu vermeiden, verbinden Sie keine PV-Module mit möglichem Stromleckage mit dem Wechselrichter. Beispielsweise verursachen geerdete PV-Module eine Stromleckage zum Wechselrichter. Wenn Sie CIGS-Module verwenden, stellen Sie bitte sicher, dass KEINE Erdung erfolgt.
- **15. VORSICHT:** Es wird empfohlen, eine PV-Verbindungsbox mit Überspannungsschutz zu verwenden. Andernfalls kann es bei einem Blitzschlag auf die PV-Module zu Schäden am Wechselrichter kommen.

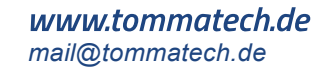

## EINLEITUNG

Dies ist ein Multifunktions-Wechselrichter/Ladegerät, das die Funktionen eines Wechselrichters, Solar-Ladegeräts und Batterie-Ladegeräts kombiniert, um eine unterbrechungsfreie Stromversorgung in tragbarer Größe zu bieten. Das umfassende LCD-Display bietet eine benutzerkonfigurierbare und einfach zugängliche Bedienung über Tasten, wie z.B. die Batterieladestromstärke, die Priorität des AC-/Solar-Ladegeräts und die akzeptable Eingangsspannung, je nach Anwendung.

## Eigenschaften

- Reiner Sinus-Wechselrichter
- Integrierter BMS-Kommunikationsanschluss
- Integriertes Anti-Staub-Kit
- Wechselrichterbetrieb ohne Batterie
- Konfigurierbarer Eingangsspannungsbereich für Haushaltsgeräte und Personal Computer über LCD-Einstellung
- Konfigurierbarer Batterieladestrom basierend auf Anwendungen über LCD-Einstellung
- Konfigurierbare AC/Solar-Ladegerät-Priorität über LCD-Einstellung
- Kompatibel mit Netzspannung oder Generatorstrom
- Überlast-/Übertemperatur-/Kurzschlussschutz
- Intelligentes Batterieladegerät-Design für optimierte Batterieleistung

## Grundlegende Systemarchitektur

Die folgende Abbildung zeigt die grundlegende Anwendung für diesen Wechselrichter/Ladegerät. Sie umfasst auch die folgenden Geräte, die für den Betrieb eines vollständigen Systems erforderlich sind:

- Generator oder Stromnetz
- PV Module

Konsultieren Sie Ihren Systemintegrator für andere mögliche Systemarchitekturen, die je nach Ihren Anforderungen in Frage kommen.

Dieser Wechselrichter kann alle Arten von Geräten in Haushalten oder Büros mit Strom versorgen, einschließlich motorbetriebener Geräte wie Röhrenlampen, Ventilatoren, Kühlschränken und Klimaanlagen.

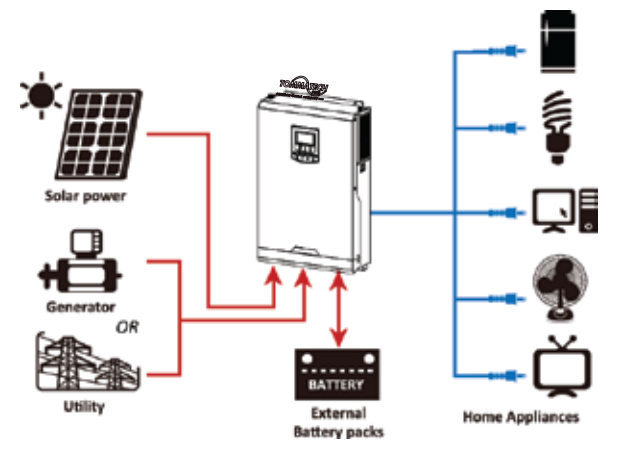

Abbildung 1: Hybrides Stromsystem

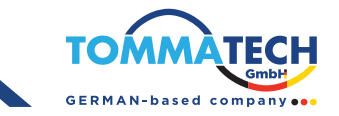

## Produktübersicht

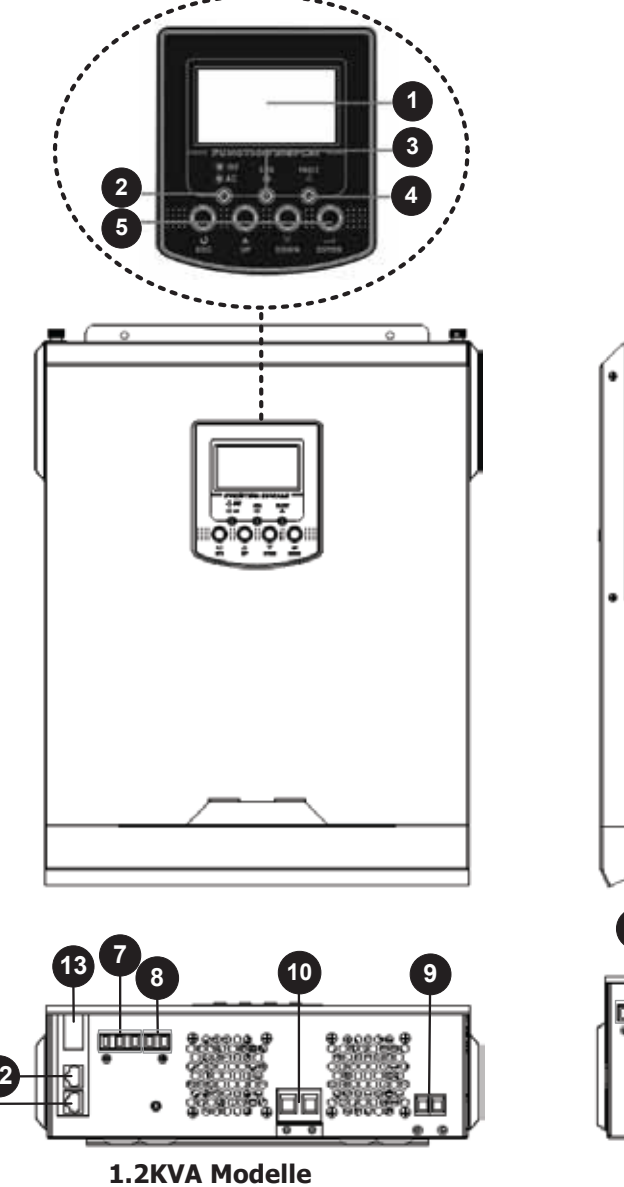

- 1. LCD Anzeige
- 2. Statusanzeige
- 3. Ladeanzeige
- 4 Fablanarasia
- 4. Fehleranzeige
- 5. Funktionsschalter
- 6. Ein-/Ausschalter
- 7. AC-Eingang
- 8. AC Ausgang
- 9. PV Eingang
- 10. Batterieeingang
- 11. RS-232-Kommunikationsanschluss
- 12. BMS Kommunikationsanschluss
- 13. Optionale WiFi Funktion
- 14. Eingangsschutzschalter

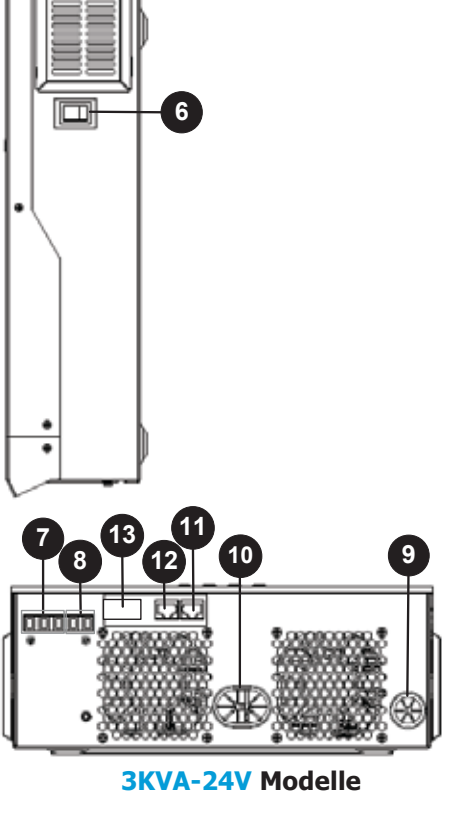

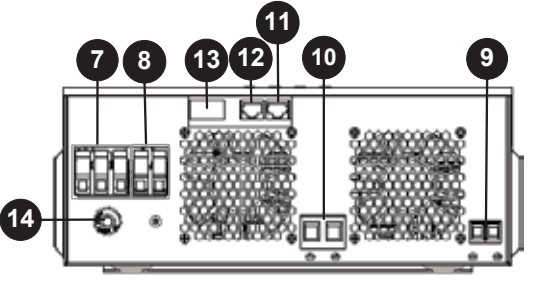

5KVA-24V Modell

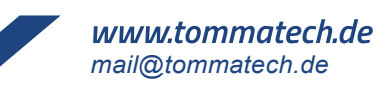

## INSTALLATION

### Lieferumfang überprüfen

Bitte überprüfen Sie das Gerät vor der Installation. Stellen Sie sicher, dass die Verpackung unbeschädigt ist. Folgende Artikel sollten im Paket enthalten sein:

- 1x Gerät
- 1x Gebrauchsanleitung
- 1x Kommunikationskabel
- 1x Software CD
- 1x Ringkabelschuh für Masse
- 1x Zugentlastungsplatte X (Nur für 1.2KVA/3KVA-24V/48V/5KVA Modelle)
- 2x Schrauben X 2 (Nur für 1.2KVA/3KVA-24V/48V/5KVA Modelle)
- 1x DC Sicherung X 1 (Nur für 5KVA Modelle)

### Vorbereitung

Bevor Sie alle Kabel anschließen, nehmen Sie bitte die untere Abdeckung ab, indem Sie die Schrauben wie unten gezeigt entfernen.

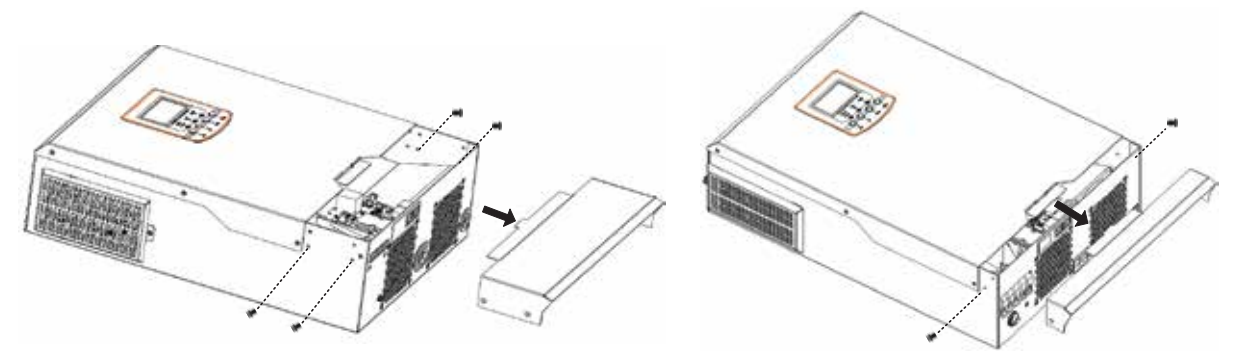

3KVA-24V modelle

1.2KVA/5KVA modelle

## Befestigung des Geräts

Berücksichtigen Sie die folgenden Punkte, bevor Sie den Installationsort auswählen:

- Montieren Sie den Wechselrichter nicht auf brennbaren Baumaterialien.
- Auf einer festen Oberfläche montieren
- Installieren Sie den Wechselrichter auf Augenhöhe, damit das LCD-
- Display jederzeit gut lesbar ist.
- Für eine ausreichende Luftzirkulation und Wärmeableitung halten Sie seitlich ca. 20 cm und oberhalb und unterhalb des Geräts ca. 50 cm Abstand ein.
- Die Umgebungstemperatur sollte zwischen 0 °C und 55 °C liegen, um einen optimalen Betrieb zu gewährleisten.
- Die empfohlene Montageposition ist eine vertikale Befestigung an der Wand.
- Achten Sie darauf, andere Gegenstände und Oberflächen wie in der Abbildung gezeigt zu platzieren, um eine ausreichende Wärmeableitung zu gewährleisten und genügend Platz zum Entfernen von Kabeln zu haben.

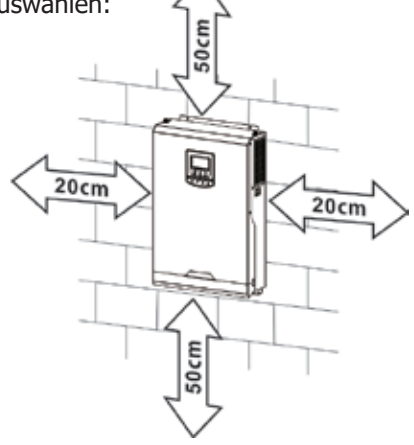

#### NUR ZUR MONTAGE AUF BETON ODER ANDEREN NICHT BRENNBAREN OBERFLÄCHEN GEEIGNET.

## TommaTech GmbH - Garching b. München / GERMANY

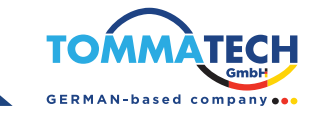

Montieren Sie das Gerät mit zwei Schrauben. Es werden M4- oder M5-Schrauben empfohlen.

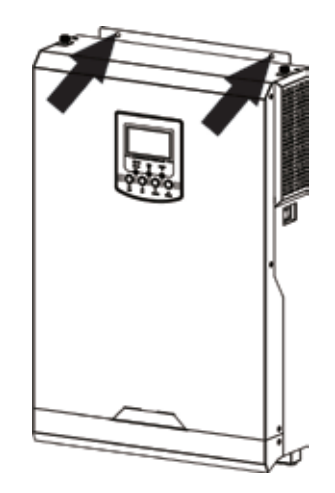

### Batterieanschluss

**Dieses Modell kann ohne Batterieanschluss betrieben werden. Bei Bedarf an die Batterie anschließen VORSICHT:** Aus Sicherheitsgründen und zur Einhaltung der Vorschriften ist es erforderlich, einen separaten DC-Überstromschutz oder eine Trennvorrichtung zwischen Batterie und Wechselrichter zu installieren.In manchen Anwendungen ist eine Trennvorrichtung möglicherweise nicht erforderlich, dennoch ist ein Überstromschutz erforderlich. Die erforderliche Sicherungs- oder Leistungsschaltergröße entnehmen Sie bitte der unten stehenden Tabelle mit den typischen Stromstärken.

WARNUNG! Die gesamte Verkabelung muss von qualifiziertem Personal durchgeführt werden.

**WARNUNG!** Für die Systemsicherheit und den effizienten Betrieb ist die Verwendung geeigneter Kabel für den Batterieanschluss sehr wichtig. Um das Verletzungsrisiko zu verringern, verwenden Sie bitte das unten empfohlene Kabel.

| Modell         | Kabelgröße | Kabel<br>(mm <sup>2</sup> ) | Drehmomentwert ( max) |
|----------------|------------|-----------------------------|-----------------------|
| 1.2KVA         | 1 x 4AWG   | 25                          | 2 Nm                  |
| 3KVA-24V /5KVA | 1 x 2AWG   | 35                          | 2 Nm                  |

#### Empfohlene Batteriekabelgröße:

1. Bitte befolgen Sie die folgenden Schritte, um die Batterieverbindung herzustellen:

Bei den Modellen 1,2 kVA/3 kVA-24 V/5 kVA entfernen Sie die 18 mm lange Isolierhülse für die Plus- und Minusleiter. Es wird empfohlen, die Enden der Plus- und Minusleiter mit einer geeigneten Crimpzange mit Aderendhülsen zu versehen.

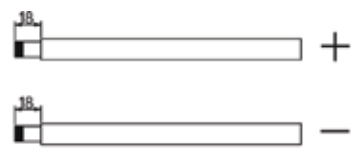

Für das 3-kVA-24-V-Modell beachten Sie bitte die empfohlenen Batteriespezifikationen für den separaten Kauf von zwei Ringkabelschuhen und Batteriekabeln. Montieren Sie zwei Ringkabelschuhe mit Batteriekabeln entsprechend der empfohlenen Batteriekabelgröße und der Erdungskabelgröße. Die empfohlenen Abmessungen für Ringkabelschuhe sind D (8,4 mm) und L (39,2 mm).

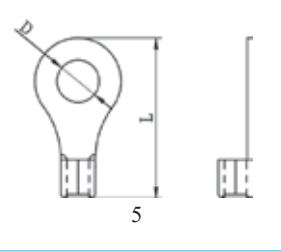

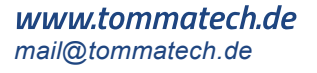

 Dieser Schritt gilt nur f
ür die Modelle 1,2 KVA (12 V), 3 KVA (24 V) und 5 KVA (48 V). Befestigen Sie die Zugentlastungsplatte mit den mitgelieferten Schrauben am Wechselrichter, wie in der folgenden Tabelle gezeigt.

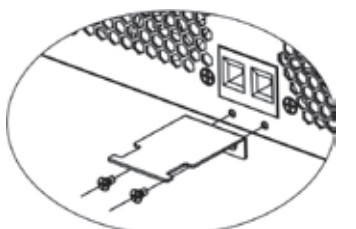

3. Schließen Sie alle Akkus wie unten beschrieben an. Es wird empfohlen, mindestens eine Batterie mit 100 Ah Kapazität anzuschließen.

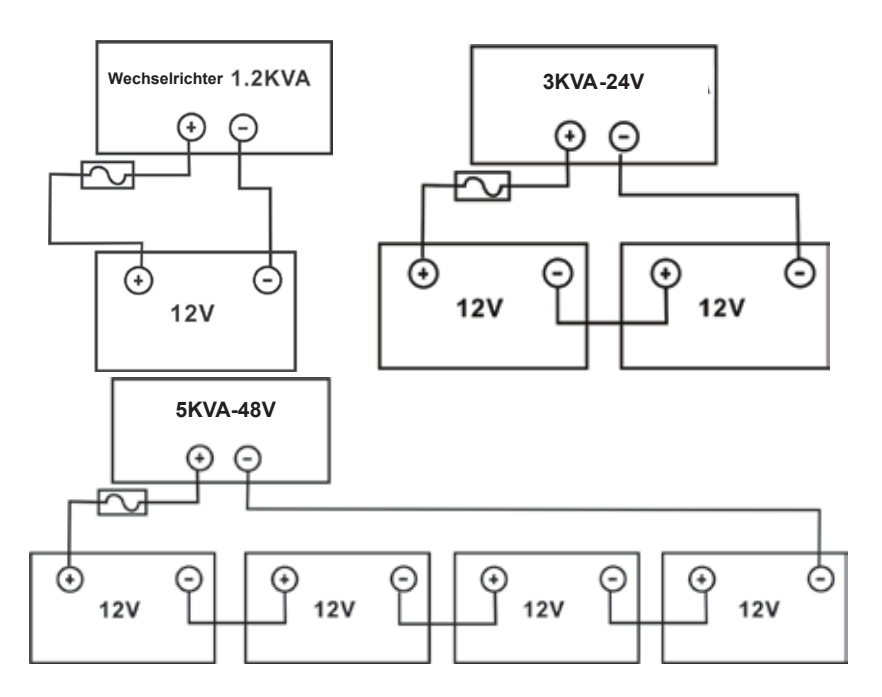

 Bei den Modellen 1,2 kVA (12 V), 3 kVA (24 V) und 5 kVA (48 V) stecken Sie die Batteriekabel flach in die Batterieanschlüsse des Wechselrichters und ziehen Sie die Schrauben mit einem Drehmoment von 2 Nm im Uhrzeigersinn fest. Achten Sie auf die korrekte Polarität an Batterie und Wechselrichter/Ladegerät und darauf, dass die Kabel fest in die Batterieklemmen eingeschraubt sind. Empfohlenes Werkzeug: Pozidriv-Schraubendreher Nr. 2

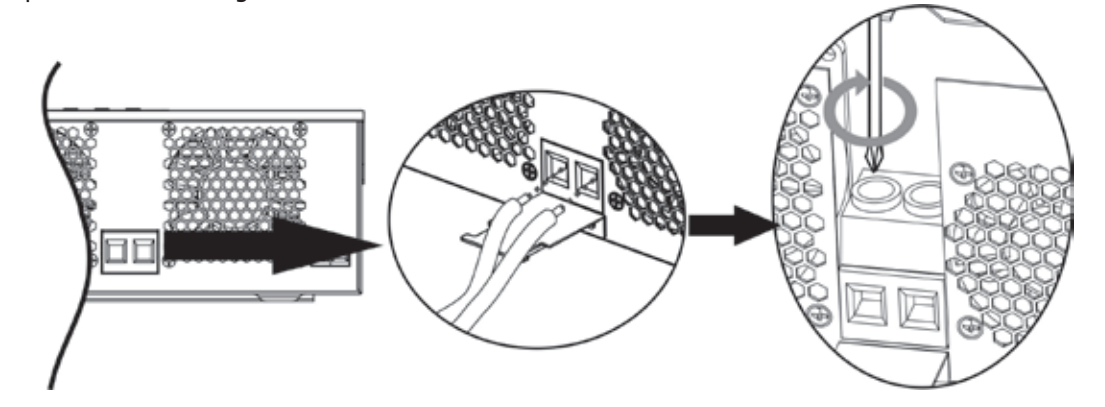

Für das 3K-24V Modell, befestigen Sie die montierten Ringanschlüsse am Batterieanschlussblock mit den Schrauben, die ordnungsgemäß angezogen sind. Orientieren Sie sich an der Kabelgröße der Batterie, um den richtigen Drehmomentwert festzulegen. Achten Sie darauf, dass die Polarität sowohl an der Batterie als auch am Wechselrichter korrekt angeschlossen ist und die Ringanschlüsse sicher an den Batterieanschlüssen befestigt sind.

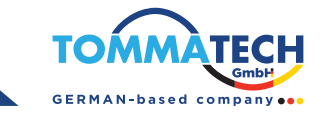

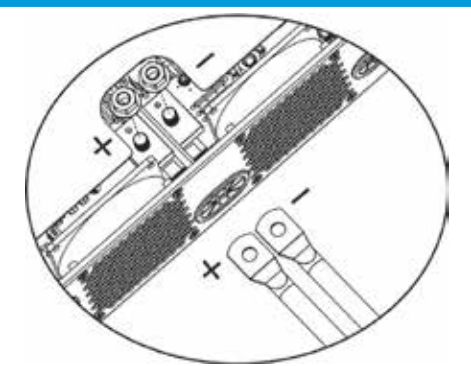

5. Dieser Schritt gilt nur für 1,2KVA-12V-Modelle. Um die Drahtverbindung sicher zu fixieren, können die Drähte mit einem Kabelbinder an der Zugentlastung befestigt werden.

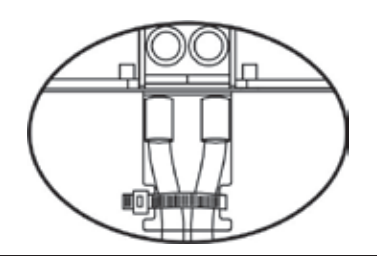

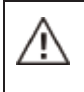

#### WARNUNG: Stromschlaggefahr

Die Installation muss mit Vorsicht durchgeführt werden, da eine hohe Batteriespannung in Reihe geschaltet ist.

 VORSICHT!! Legen Sie nichts zwischen die Inverterschlüsse und die Ringklemmen. Andernfalls kann es zu Überhitzung kommen.
 VORSICHT!! Wenden Sie keine Anti-Oxidationssubstanzen auf die Klemmen an, bevor diese sicher angezogen sind.
 VORSICHT!! Bevor die endgültige DC-Verbindung hergestellt oder der DC-Schutzschalter/Trennschalter geschlossen wird, stellen Sie sicher, dass der positive (+) Anschluss mit dem positiven (+) Anschluss und der negative (-) Anschluss mit dem negativen (-) Anschluss verbunden ist.

## AC EINGANG/AUSGANG VERBINDUNG

**VORSICHT!!** Bevor Sie die AC-Eingangsstromquelle anschließen, installieren Sie bitte einen separaten AC-Schutzschalter zwischen dem Inverter und der AC-Eingangsquelle. Dies stellt sicher, dass der Inverter während der Wartung sicher getrennt und vollständig vor Überstrom der AC-Eingangsquelle geschützt wird. Die empfohlene Spezifikation für den AC-Schutzschalter beträgt 20A.

**VORSICHT!!** Es gibt zwei Klemmenblöcke mit den Markierungen "IN" und "OUT". Bitte verbinden Sie die Eingangs- und Ausgangsanschlüsse nicht falsch

**WARNUNG!** Alle Verkabelungsarbeiten müssen von qualifiziertem Personal durchgeführt werden.

**WARNUNG!** Es ist sehr wichtig für die Systemsicherheit und den effizienten Betrieb, das geeignete Kabel für die AC-Eingangsverbindung zu verwenden. Um das Risiko von Verletzungen zu verringern, verwenden Sie bitte die unten angegebenen empfohlenen Kabelgrößen.

#### Empfohlene Kabelanforderungen für AC-Leitungen

| Modell   | Kabelstärke | Kabel (mm <sup>2</sup> ) | Drehmomentwert |
|----------|-------------|--------------------------|----------------|
| 1.2KVA   | 16 AWG      | 1.5                      | 0.6 Nm         |
| 3KVA-24V | 14 AWG      | 2.5                      | 0.6 Nm         |
| 5KVA     | 10 AWG      | 6                        | 1.2 Nm         |

Bitte folgen Sie den untenstehenden Schritten, um die AC-Eingangs-/Ausgangsverbindung herzustellen:

1. Bevor Sie die AC-Eingangs-/Ausgangsverbindung herstellen, stellen Sie sicher, dass der DC-Schutzschalter oder Trennschalter zuerst geöffnet wird.

*www.tommatech.de* mail@tommatech.de

- 2. Entfernen Sie die Isolierhülse um 10 mm von sechs Leitern. Kürzen Sie den Phasenleiter L und den Neutralleiter N um 3 mm.
- 3. Führen Sie die AC-Eingangsdrähte gemäß den auf dem Klemmenblock angegebenen Polaritäten ein und ziehen Sie die Klemmschrauben fest. Stellen Sie sicher, dass der PE-Schutzleiter () zuerst angeschlossen wird.
  - $\bigoplus \rightarrow$  Erdung (Gelb-Grün)
    - $L \rightarrow$  Plusleitung (braun oder schwarz)
    - $N \rightarrow$  Minusleitung (blau)

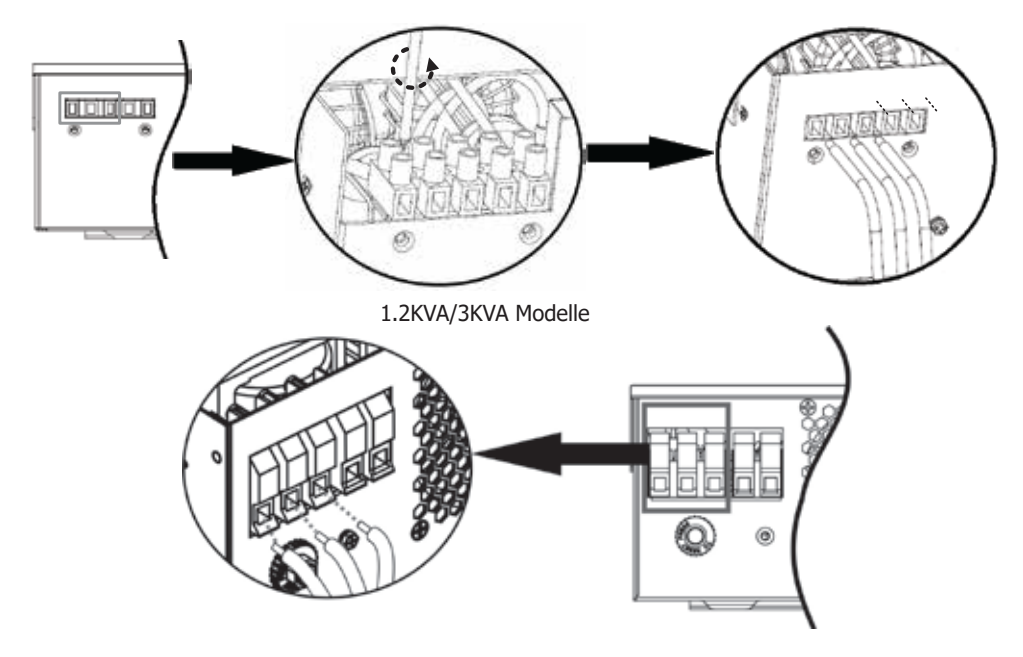

5KVA Modell

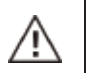

**WARNUNG:**Stellen Sie sicher, dass die AC-Stromquelle getrennt ist, bevor Sie versuchen, sie fest mit dem Gerät zu verbinden.

- 4. Führen Sie dann die AC-Ausgangsdrähte gemäß den auf dem Klemmenblock angegebenen Polaritäten ein und ziehen Sie die Klemmschrauben fest. Stellen Sie sicher, dass der PE-Schutzleiter () zuerst angeschlossen wird.
  - ⊕→ Erdung (Gelb-Grün)
  - $L \rightarrow$  Plusleitung (braun oder schwarz)
  - $N \rightarrow$  Minusleitung (blau)

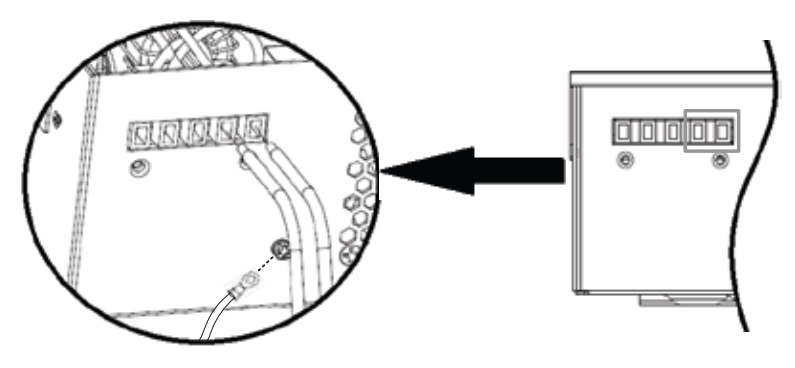

1.2KVA/3KVA Modelle

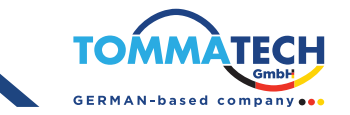

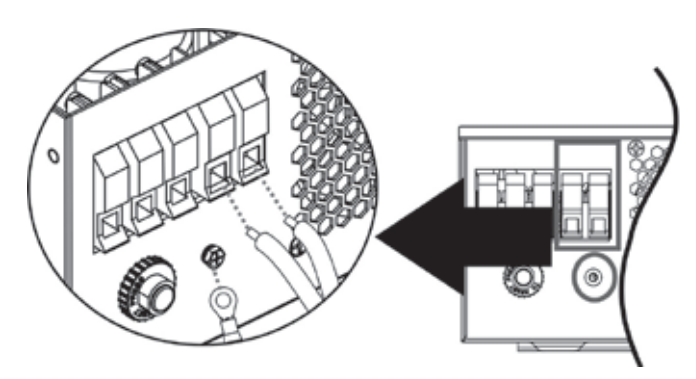

5KVA Modeli

2. Stellen Sie sicher, dass die Drähte sicher angeschlossen sind.

**VORSICHT:** Geräte wie Klimaanlagen benötigen mindestens 2–3 Minuten, um neu zu starten, da ausreichend Zeit erforderlich ist, um das Kältemittelgas in den Schaltkreisen auszugleichen. Wenn ein Stromausfall auftritt und innerhalb kurzer Zeit wiederhergestellt wird, kann dies zu Schäden an den angeschlossenen Geräten führen. Um solche Schäden zu vermeiden, überprüfen Sie vor der Installation, ob die Klimaanlage mit einer Zeitverzögerungsfunktion ausgestattet ist. Andernfalls wird dieser Inverter/Wechselrichter eine Überlastfehlfunktion auslösen und die Ausgabe zum Schutz Ihres Geräts unterbrechen, was jedoch manchmal trotzdem zu internen Schäden an der Klimaanlage führen kann.

#### **PV Verbindung**

**VORSICHT:** Bevor Sie die PV-Module anschließen, installieren Sie bitte einen separaten DC-Schutzschalter zwischen dem Inverter und den PV-Modulen.

**WARNUNG!** Es ist sehr wichtig für die Systemsicherheit und den effizienten Betrieb, das geeignete Kabel für die Verbindung der PV-Module zu verwenden. Um das Risiko von Verletzungen zu verringern, verwenden Sie bitte die unten angegebene empfohlene Kabelgröße.

| Kablo Boyutu   Kablo (mm²) |   | Tork Değeri (max) |
|----------------------------|---|-------------------|
| 1 x 12AWG                  | 4 | 1.2 Nm            |

**WARNUNG:** Da dieser Inverter nicht isoliert ist, sind nur drei Typen von PV-Modulen akzeptabel: monokristalline, polykristalline Module mit Klasse A-Bewertung und CIGS-Module.

Um Fehlfunktionen zu vermeiden, schließen Sie keine PV-Module mit möglichem Stromleckage an den Inverter an. Beispielsweise können geerdete PV-Module zu Stromleckagen im Inverter führen. Wenn Sie CIGS-Module verwenden, stellen Sie sicher, dass keine Erdung vorhanden ist.

**VORSICHT:** Es wird empfohlen, eine PV-Verbindungsbox mit Überspannungsschutz zu verwenden. Andernfalls kann es bei einem Blitzschlag auf die PV-Module zu Schäden am Inverter kommen.

Berühren Sie niemals direkt die Klemmen des Inverters. Dies kann einen tödlichen elektrischen Schlag verursachen.

#### Auswahl der PV-Module:

Bei der Auswahl geeigneter PV-Module sollten die folgenden Parameter berücksichtigt werden:

- 1. Die Leerlaufspannung (Voc) der PV-Module darf die maximale Leerlaufspannung des PV-Arrays des Inverters nicht überschreiten.
- 2. Die Leerlaufspannung (Voc) der PV-Module sollte höher sein als die minimale Batteriespannung.

| WECHSELRICHTER MODELL                  | 1.2KVA    | 3KVA-24V  | 5KVA          |
|----------------------------------------|-----------|-----------|---------------|
| Max. Leerlaufspannung<br>des PV-Arrays | 350Vdc    | 450Vdc    | 500Vdc        |
| MPPT-Spannungsbereich<br>des PV-Arrays | 30~300Vdc | 30~400Vdc | 120Vdc~450Vdc |

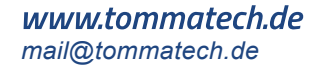

Nehmen Sie ein 250-Wp-PV-Modul als Beispiel. Unter Berücksichtigung der oben genannten zwei Parameter sind die empfohlenen Modulanordnungen in der folgenden Tabelle aufgeführt.

| Spezifikationen des   | SOLAR ENERGIE EINGANG                                                                                                    | Δnzahl   | Gesamt                |
|-----------------------|----------------------------------------------------------------------------------------------------|----------|-----------------------|
| (Referenz)<br>- 250Wp | (1,2 KVA / 3 KVA Modelle: Min. in Reihe: 3 Stück, max. in Reihe: 12 Stück;<br>5 KVA Modell: Min. in Reihe: 3 Stück, max. in Reihe: 13 Stück) |          | Eingang-<br>sleistung |
| - Vmp: 30.1Vdc        | 3 stück in reihe                                                                                                    | 3 stück  | 750W                  |
| - Imp: 8.3A           | 6 stück in reihe                                                                                                    | 6 stück  | 1500W                 |
| - Voc: 37.7Vdc        | 8 stück in reihe                                                                                                    | 8 stück  | 2000W                 |
| - Isc: 8.4A           | 12 stück in reihe                                                                                                    | 12 stück | 3000W                 |
| - Zellen: 60          | 13 8 Stück in Reihe und 2 Sätze parallel (nur für das 5 KVA Modell)                                                                          | 13 stück | 3250W                 |
|                       | 8 adet Seri bağlamada ve paralel bağlamada 2 takım<br>(sadece 5KVA modeli için)                                                              | 16 stück | 4000W                 |
|                       | 10 Stück in Reihe und 2 Sätze parallel (nur für das 5 KVA Modell)                                                                            | 20 stück | 5000W                 |

Bitte folgen Sie den untenstehenden Schritten, um die PV-Modulverbindung zu implementieren:

- 1. Entfernen Sie die Isolierhülse um 10 mm von den positiven und negativen Leitern.
- 2. Schlagen Sie vor, Gabelhülsen auf das Ende der positiven und negativen Drähte zu setzen und ein geeignetes Crimpwerkzeug zu verwenden.

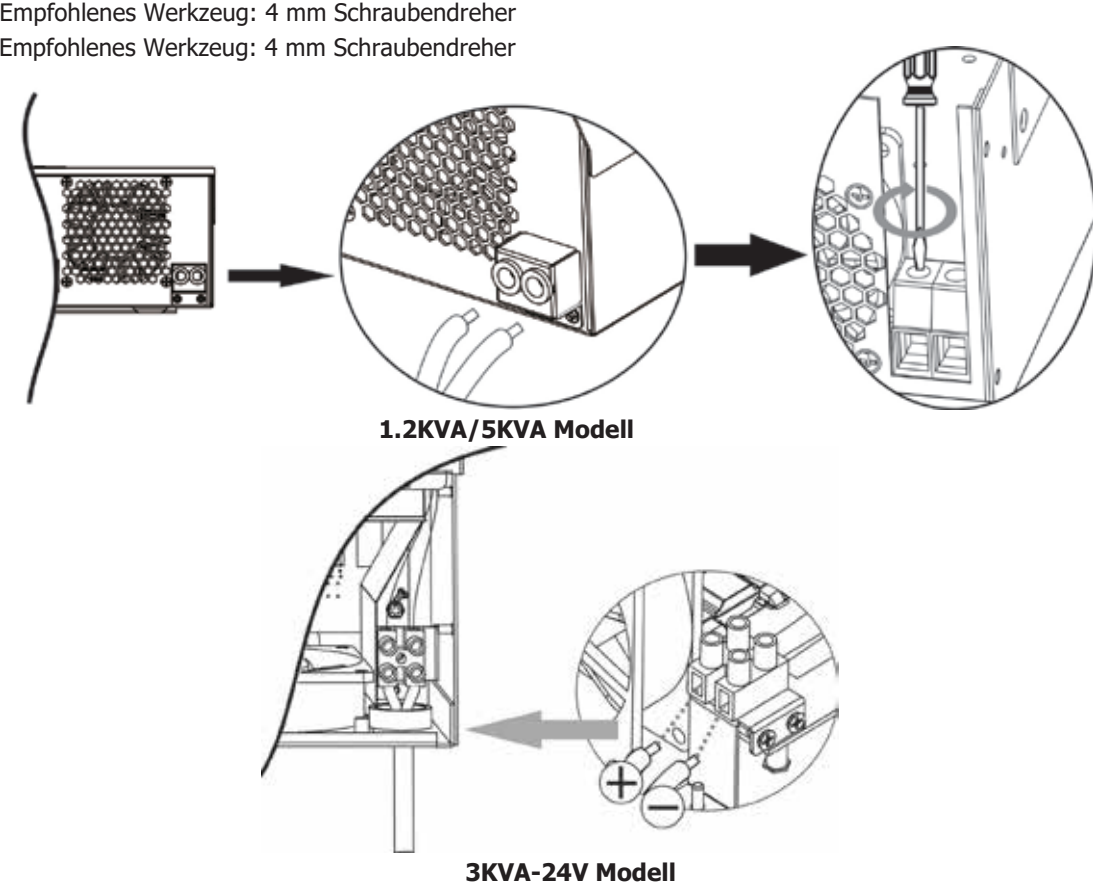

- 3. Überprüfen Sie die richtige Polarität der Drahtverbindung von den PV-Modulen und den PV-Eingangsanschlüssen. Schließen Sie dann den positiven Pol (+) des Verbindungskabels an den positiven Pol (+) des PV-Eingangsanschlusses an. Schließen Sie den negativen Pol (-) des Verbindungskabels an den negativen Pol (-) des PV-Eingangsanschlusses an. Ziehen Sie die beiden Drähte im Uhrzeigersinn fest. Empfohlenes Werkzeug: 4 mm Schraubendreher Empfohlenes Werkzeug: 4 mm Schraubendreher
- PV-Modul Drahtverbindung

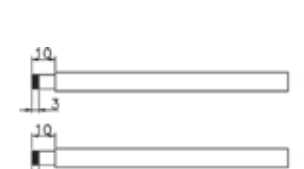

. 3mm max

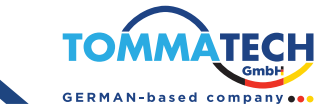

### Endmontage

Nachdem alle Verkabelungen angeschlossen sind, setzen Sie bitte die untere Abdeckung wieder auf und schrauben Sie die Schrauben wie unten gezeigt fest.

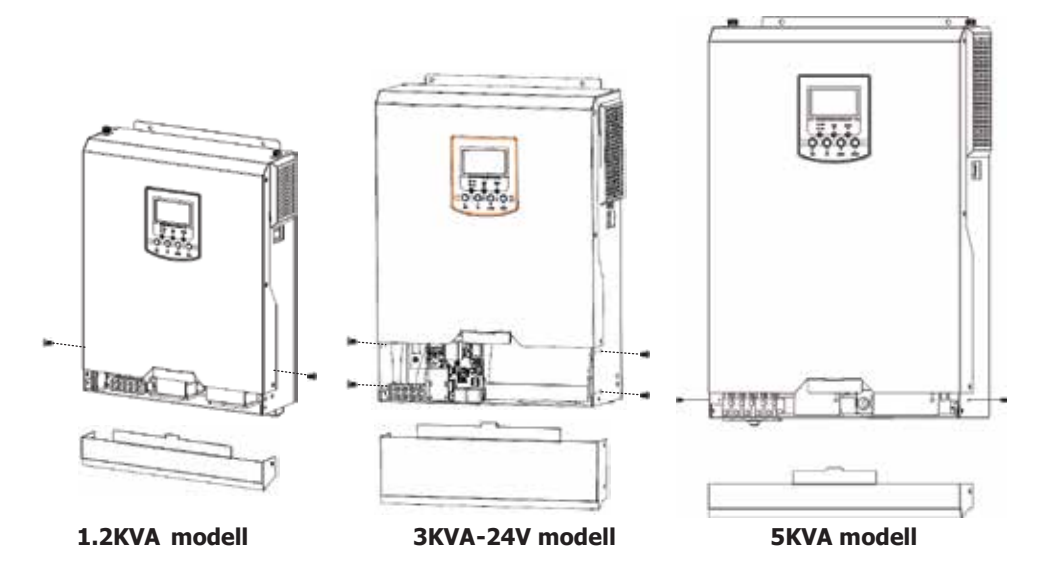

#### Kommunikationsoptionen

#### **Serielle Verbindung**

Bitte verwenden Sie das mitgelieferte serielle Kabel, um den Wechselrichter mit Ihrem PC zu verbinden. Installieren Sie die Überwachungssoftware von der beiliegenden CD und folgen Sie den Anweisungen auf dem Bildschirm, um die Installation abzuschließen. Für eine detaillierte Softwarebedienung, konsultieren Sie bitte das Benutzerhandbuch der Software auf der beiliegenden CD.

#### Optionale Wi-Fi-Verbindung

Sie können eine optionale Wi-Fi-Funktion für das Gerät erwerben, das mit einem Wi-Fi-Transmitter ausgestattet ist. Der Wi-Fi-Transmitter ermöglicht eine drahtlose Kommunikation zwischen netzunabhängigen Wechselrichtern und der Überwachungsplattform. Benutzer können auf den überwachten Wechselrichter zugreifen und diesen mit der heruntergeladenen APP steuern. Die "WatchPower"-App finden Sie im Apple® Store oder "WatchPower Wi-Fi" im Google® Play Store. Alle Datenprotokolle und Parameter werden in iCloud gespeichert. Für eine schnelle Installation und Bedienung lesen Sie bitte Anhang II.

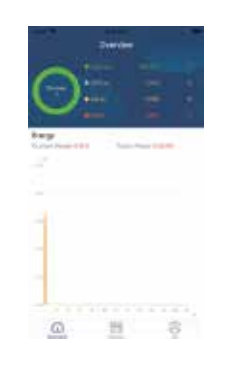

#### **BMS-Kommunikation**

Es wird empfohlen, ein spezielles Kommunikationskabel zu erwerben, wenn Sie eine Verbindung zu Lithium-Ionen-Batteriebänken herstellen. Weitere Details finden Sie im Anhang B - BMS-Kommunikationsinstallation.

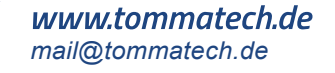

## VERWENDEN

### Ein- / Ausschalten

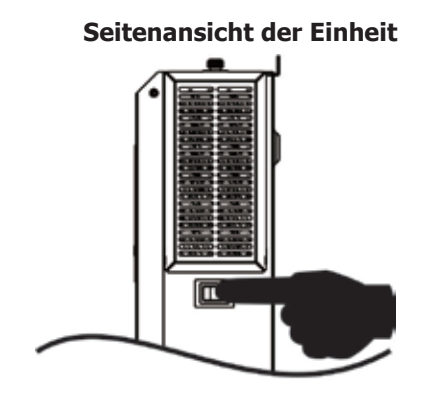

Sobald das Gerät ordnungsgemäß installiert und die Batterien korrekt angeschlossen sind, drücken Sie einfach den Ein/Aus-Schalter (der sich am Boden des Gehäuses befindet), um das Gerät einzuschalten.

### **Betrieb und Anzeigepanel**

Das Bedien- und Anzeigepanel, das in der untenstehenden Grafik gezeigt wird, befindet sich auf der Vorderseite des Wechselrichters. Es umfasst drei Anzeigen, vier Funktionstasten und ein LCD-Display, das den Betriebsstatus sowie die Eingangs-/Ausgangsleistungsinformationen anzeigt.

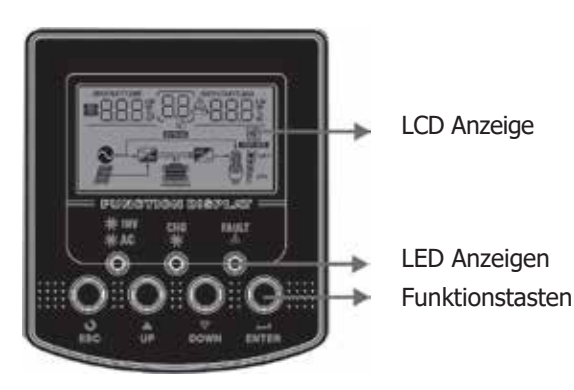

#### **LED Anzeigen**

| LED Anzeigen |       | en        | Nachrichten                                                                               |  |
|--------------|-------|-----------|-------------------------------------------------------------------------------------------|--|
|              |       |           | Die Ausgangsleistung wird im Linienmodus vom Netzstrom gespeist.                          |  |
| AC/ ACINV    | Giuli | Blinkend  | Die Ausgangsleistung wird im Batteriemodus von der Batterie oder den PV-Modulen gespeist. |  |
|              |       | Leuchtend | Die Batterie ist vollständig geladen.                                                     |  |
|              | Grun  | Blinkend  | Die Batterie wird geladen.                                                                |  |
|              |       | Leuchtend | Es ist ein Fehler im Wechselrichter aufgetreten.                                          |  |
| ZI FAULI     | ROT   | Blinkend  | Es ist eine Warnung im Wechselrichter aufgetreten.                                        |  |

#### Funktionstasten

| Funktionstasten | Beschreibung                                                                        |
|-----------------|-------------------------------------------------------------------------------------|
| ESC             | Um den Einstellmodus zu verlassen                                                   |
| UP              | Um zur vorherigen Auswahl zurückzukehren                                            |
| DOWN            | Um zur nächsten Auswahl zu gelangen                                                 |
| ENTER           | Um die Auswahl im Einstellmodus zu bestätigen oder in den Einstellmodus zu wechseln |

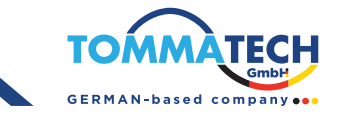

## LCD Display-Symbole

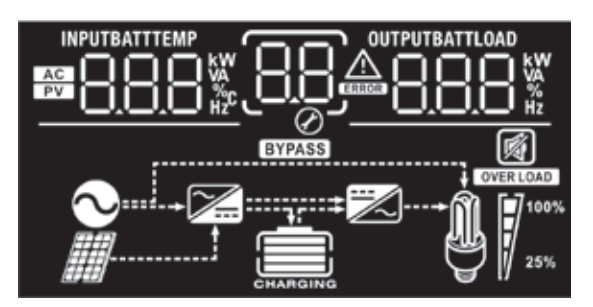

| Symbole                                                                          | Funktionsbeschreibung                                          |                                                                                                    |  |  |  |  |  |
|----------------------------------------------------------------------------------|----------------------------------------------------------------|----------------------------------------------------------------------------------------------------|--|--|--|--|--|
| Eingangsquellen                                                                  | information                                                    | Iformation                                                                                                    |  |  |  |  |  |
| AC                                                                               | Zeigt den AC-Eingang an.                                       |                                                                                                    |  |  |  |  |  |
| PV                                                                               | Zeigt den PV-Eingang an.                                       |                                                                                                    |  |  |  |  |  |
|                                                                                  | Zeigt Eingangsspannung, Eing<br>Ladegerätleistung und Batterio | Zeigt Eingangsspannung, Eingangsfrequenz, PV-Spannung, Ladegerätstrom,<br>.adegerätleistung und Batteriespannung an. |  |  |  |  |  |
| Konfigurationsp                                                                  | rogramm und Fehlerinformat                                     | tionen                                                                                                    |  |  |  |  |  |
| 88                                                                               | Zeigt die Einstellprogramme a                                  | n.                                                                                                    |  |  |  |  |  |
|                                                                                  | Zeigt die Warnungs- und Fehl                                   | ercodes an.                                                                                                    |  |  |  |  |  |
| 88                                                                               | Warnung: <b>BB</b> <sup>A</sup><br>blinkt r                    | Warnung:                                                                                                    |  |  |  |  |  |
|                                                                                  | Fehler:                                                        | nit Fehlercode.                                                                                                    |  |  |  |  |  |
| Ausgangsinform                                                                   | Ausgangsinformationen                                          |                                                                                                    |  |  |  |  |  |
| OUTPUTBATTLOAD                                                                   | Zeigt Ausgangsspannung, Aus<br>Last in Watt und Entladestrom   | Zeigt Ausgangsspannung, Ausgangsfrequenz, Lastprozentsatz, Last in VA,<br>Last in Watt und Entladestrom an.          |  |  |  |  |  |
| Batterieinformat                                                                 | tionen                                                         |                                                                                                    |  |  |  |  |  |
| CHARGING                                                                         | Zeigt den Batteriestand in der<br>75-100% im Batteriemodus so  | Bereichen 0-24%, 25-49%, 50-74% und bwie den Ladezustand im Linienmodus an.                                          |  |  |  |  |  |
| Im AC-Modus wird                                                                 | der Ladezustand der Batterie an                                | ngezeigt.                                                                                                    |  |  |  |  |  |
| Status                                                                           | Batteriespannung                                               | LCD Anzeige                                                                                                    |  |  |  |  |  |
|                                                                                  | <2V/zelle                                                      | 4 Balken blinken abwechselnd.                                                                                        |  |  |  |  |  |
| Konstantstrom-<br>modus /                                                        | 2 ~ 2.083V/zelle                                               | Der untere Balken leuchtet, während die anderen drei Balken abwechselnd blinken.                                     |  |  |  |  |  |
| Konstantspan-                                                                    | 2.083 ~ 2.167V/zelle                                           | Die unteren beiden Balken leuchten, während<br>die anderen beiden Balken abwechselnd blinken.                        |  |  |  |  |  |
|                                                                                  | > 2.167 V/zelle                                                | Die unteren drei Balken leuchten, während der obere Balken abwechselnd blinkt.                                       |  |  |  |  |  |
| Erhaltungsphase. Die Batterien sind vollständig geladen. Alle 4 Balken leuchten. |                                                                |                                                                                                    |  |  |  |  |  |
|                                                                                  |                                                                |                                                                                                    |  |  |  |  |  |

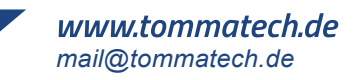

| Im Batteriemodus wird die Batteriekapazität angezeigt. |                                                            |                                                               |                       |         |                  |                 |
|--------------------------------------------------------|------------------------------------------------------------|---------------------------------------------------------------|-----------------------|---------|------------------|-----------------|
| Lastprozentsatz                                        | stprozentsatz                                              |                                                               | riespannung           |         | LCD Display      |                 |
|                                                        |                                                            | < 1.8                                                         | 35V/zelle             |         |                  |                 |
|                                                        |                                                            | 1.85\                                                         | //cell ~ 1.933V/zelle |         |                  |                 |
| Last >50%                                              |                                                            | 1.933                                                         | BV/cell ~ 2.017V/zell | e       |                  |                 |
|                                                        |                                                            | > 2.0                                                         | )17V/zelle            |         |                  |                 |
|                                                        |                                                            | < 1.8                                                         | 92V/zelle             |         |                  |                 |
|                                                        |                                                            | 1.892                                                         | 2V/zelle ~ 1.975V/ze  | lle     |                  |                 |
| Last< 50%                                              |                                                            | 1.975                                                         | SV/zelle ~ 2.058V/ze  | lle     |                  |                 |
|                                                        |                                                            | > 2.0                                                         | 058V/zelle            |         |                  |                 |
| Lastinformation                                        | Lastinformation                                            |                                                               |                       |         |                  |                 |
| OVERLOAD                                               | Zeigt eine Ü                                               | Zeigt eine Überlastung an.                                    |                       |         |                  |                 |
|                                                        | Zeigt den La                                               | stpegel                                                       | in den Bereichen 0-24 | 4%, 2   | 25-49%, 50-74%   | und 75-100% an. |
| <b>M 1</b> <sup>100%</sup>                             | 0%~24                                                      | %                                                             | 25%~49%               | ļ       | 50%~74%          | 75%~100%        |
| 25%                                                    | 7                                                          |                                                               | 7                     |         | 7                |                 |
| Betriebsmodus-I                                        | nformatione                                                | en                                                            |                       |         |                  |                 |
| $\sim$                                                 | Zeigt an, da                                               | ss das                                                        | Gerät an das Stromr   | netz a  | angeschlossen is | t               |
|                                                        | Zeigt an, dass die Einheit mit dem PV-Panel verbunden ist. |                                                               |                       |         |                  |                 |
| BYPASS                                                 | Zeigt an, dass die Last durch Netzstrom versorgt wird.     |                                                               |                       |         |                  |                 |
| <b>7</b>                                               | Zeigt an, da                                               | Zeigt an, dass der Stromkreis des Netzladegeräts funktioniert |                       |         |                  |                 |
|                                                        | Zeigt an, dass der DC/AC-Wechselrichterkreis funktioniert  |                                                               |                       |         |                  |                 |
| Stummer Betrieb                                        |                                                            |                                                               |                       |         |                  |                 |
| M                                                      | Zeigt an, da                                               | ss der                                                        | Gerätealarm deaktiv   | iert is | st               |                 |

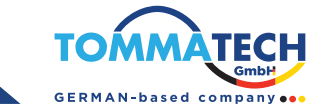

### **LCD Einstellung**

Nachdem Sie die Eingabetaste 3 Sekunden lang gedrückt gehalten haben, wechselt das Gerät in den Einstellmodus. Drücken Sie die Tasten "Auf" oder "Ab", um die Einstellprogramme auszuwählen. Drücken Sie anschließend die Eingabetaste, um die Auswahl zu bestätigen, oder die ESC-Taste, um den Modus zu verlassen.

| Programm                                                                                         | Beschreibung                                                                                                    | Wählbare Option                                                                                                    |                                                                                                    |
|--------------------------------------------------------------------------------------------------|----------------------------------------------------------------------------------------------------|----------------------------------------------------------------------------------------------------|----------------------------------------------------------------------------------------------------|
| 00                                                                                               | Einstellungsmodus verlassen                                                                                                    | Escape                                                                                                    |                                                                                                    |
|                                                                                                  |                                                                                                    | Vorrangig Netzbetrieb<br>(Standardeinstellung)                                                                                                    | Das Versorgungsunternehmen wird<br>die Verbraucher vorrangig mit Strom<br>versorgen. Solar- und Batterieenergie<br>werden die Verbraucher nur dann mit<br>Strom versorgen, wenn kein<br>Netzstrom verfügbar ist.                         |
| Priorität der<br>Ausgangsquelle:<br>So konfigurieren<br>Sie die Priorität der<br>Laststromquelle | Priorität der<br>Ausgangsquelle:                                                                                                    | Vorrangig Solar Energie                                                                                                    | Solarenergie versorgt die Verbraucher<br>vorrangig mit Strom. Wenn die<br>Solarenergie nicht ausreicht, um alle<br>angeschlossenen Verbraucher zu<br>versorgen, versorgt der Netzbetreiber<br>die Verbraucher gleichzeitig mit<br>Strom. |
|                                                                                                  | SBU (Solar>Batterie><br>Stromnetz) Priorität                                                                                                    | Solarenergie versorgt die Verbrauch-<br>er vorrangig mit Strom. Wenn die<br>Solarenergie nicht ausreicht, um alle<br>angeschlossenen Verbraucher zu<br>versorgen, versorgt die Batterieener-<br>gie die Verbraucher gleichzeitig mit<br>Strom. Das Versorgungsunterneh-<br>men versorgt die Verbraucher nur<br>dann mit Strom, wenn die Batter-<br>iespannung entweder auf die<br>Warnspannung oder auf den<br>Sollwert in Programm 12 abfällt. |                                                                                                    |
| 02                                                                                               | Maximaler Ladestrom:<br>Zur Konfiguration des<br>Gesamtladestroms für Solar-<br>und Netzladegeräte. (Maxi-<br>maler Ladestrom = Netzlade-<br>strom + Solarladestrom) | 60A(Standarteinstellung)                                                                                                    | Der Einstellbereich liegt zwischen<br>10 A und 100 A.<br>Jeder Klick erhöht sich um 10 A.                                                                                                    |
| 03                                                                                               | Wechselspannungs-<br>Eingangsbereich                                                                                                    | Appliances(Standardeinstellung)                                                                                                    | Falls ausgewählt, liegt der zulässige<br>Wechselstspannungseingangsbereich<br>zwischen 90 und 280 VAC.                                                                                                    |
|                                                                                                  |                                                                                                    | ups<br>D∂ <u>JUPS</u>                                                                                                    | Falls ausgewählt, liegt der zulässige<br>Wechselspannungseingangsbereich<br>zwischen 170 und 280 VAC.                                                                                                    |
| 05                                                                                               | Batterietyp                                                                                                    | AGM (Standardeinstellung)                                                                                                    |                                                                                                    |

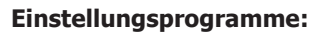

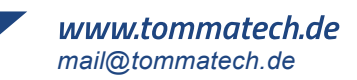

| r  | 1                                         |                                         | 1                                                                                                    |
|----|-------------------------------------------|-----------------------------------------|----------------------------------------------------------------------------------------------------|
|    |                                           |                                         | Wenn "Benutzerdefiniert" ausgewählt<br>ist, können die Ladespannung der<br>Batterie und die Abschaltspannung bei<br>niedrigem Gleichstrom in den Program-<br>men 26, 27 und 29 eingestellt werden.                                                                                                    |
|    |                                           |                                         | Wenn ausgewählt, werden die<br>Programme 02, 26, 27 und 29 automa-<br>tisch eingerichtet. Eine weitere Einstel-<br>lung ist nicht erforderlich.                                                                                                    |
|    |                                           |                                         | Wenn ausgewählt, werden die<br>Programme 02, 12, 26, 27 und 29 autom-<br>atisch gemäß den Empfehlungen des<br>Batterieherstellers konfiguriert. Eine<br>weitere Anpassung ist nicht erforderlich.                                                                                                    |
|    |                                           |                                         | Wenn ausgewählt, werden die<br>Programme 02, 26, 27 und 29 automa-<br>tisch eingestellt. Eine weitere Konfigura-<br>tion ist nicht erforderlich.                                                                                                    |
| 05 | Batterietyp                               | LIb-Protokoll-kompatible<br>Batterie    | Wählen Sie "LIb", wenn eine Lithiumbat-<br>terie verwendet wird, die mit dem<br>RS485-Protokoll kompatibel ist. Wenn<br>ausgewählt, werden die Programme 02,<br>26, 27 und 29 automatisch eingestellt.<br>Eine weitere Konfiguration ist nicht<br>erforderlich.                                                                         |
|    |                                           | LIb-Protokoll-kompatible<br>Batterie    | Wählen Sie "LIC", wenn eine Lithiumbat-<br>terie verwendet wird, die oben nicht<br>aufgeführt ist. Wenn ausgewählt,<br>werden die Programme 02, 26, 27 und<br>29 automatisch eingestellt. Eine weitere<br>Konfiguration ist nicht erforderlich. Bitte<br>wenden Sie sich an den Batteriehersteller<br>für die Installationsanweisung.   |
|    |                                           | Lithiumbatterie eines<br>Drittanbieters | Wählen Sie "LIC", wenn eine Lithiumbat-<br>terie verwendet wird, die oben nicht<br>aufgeführt ist. Wenn ausgewählt,<br>werden die Programme 02, 26, 27 und<br>29 automatisch eingestellt. Eine weitere<br>Konfiguration ist nicht erforderlich. Bitte<br>wenden Sie sich an den Batterieherstell-<br>er für die Installationsanweisung. |
| 06 | Automatischer Neustart<br>bei Überlastung | Neustart deaktiviert (Standard)         |                                                                                                    |
| 07 | Automatischer Neustart<br>bei Überhitzung | Neustart deaktiviert (Standard)         |                                                                                                    |
| 09 | Ausgangsfrequenz                          | 50Hz (Standardeinstellung)              | 60Hz<br>09_60ж                                                                                                    |
| 10 | Ausgangsspannung                          | 10 <u>220v</u>                          | 230V (Standardeinstellung)                                                                                                    |

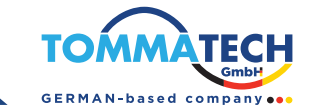

|    |                                                                                                    | Verfügbare Optionen bei den 1.2K/3KVA-24V-Modellen:                                             |                                                                                                    |  |
|----|----------------------------------------------------------------------------------------------------|-------------------------------------------------------------------------------------------------|----------------------------------------------------------------------------------------------------|--|
|    | Maximale Ladeleis-<br>tung aus dem Netz                                                                                                    | 40A (Standardeinstellung)                                                                       | Der Einstellbereich reicht von 2A bis 80A,<br>mit einer Erhöhung von 10A pro Klick.                                                                                                    |  |
|    | Hinweis: Wenn der                                                                                                    | Verfügbare Optionen bei den 3KVA-48V-Modellen:                                                  |                                                                                                    |  |
| 11 | eingestellte Wert in<br>Programm 02 klein-<br>er ist als der Wert in<br>Programm 11, wird<br>der Wechselrichter                                 | 30A (Standardeinstellung)                                                                       | Der Einstellbereich reicht von 2A bis<br>60A, mit einer Erhöhung von 10A pro<br>Klick.                                                                                                    |  |
|    | den Ladestrom aus<br>Programm 02 für                                                                                                    | Verfügbare Optionen im 5KVA-                                                                    | ·Modell                                                                                                    |  |
|    | das Netzladegerät<br>verwenden.                                                                                                    | 30A (Standardeinstellung)                                                                       | Der Einstellbereich reicht von 2A bis<br>100A, mit einer Erhöhung von 10A pro<br>Klick.                                                                                                   |  |
|    |                                                                                                    | Verfüghare Ontionen im 1.2KV                                                                    | A-Modell.                                                                                                    |  |
|    |                                                                                                    |                                                                                                 |                                                                                                    |  |
|    | Einstellen des Span-<br>nungspunkts auf die<br>Netzquelle, wenn<br>"SBU-Priorität" oder<br>"Solar zuerst" in<br>Programm 01<br>ausgewählt wird. | 11.5V (Standardeinstellung)                                                                     |                                                                                                    |  |
|    |                                                                                                    |                                                                                                 |                                                                                                    |  |
|    |                                                                                                    |                                                                                                 |                                                                                                    |  |
|    |                                                                                                    | Verfügbare Optionen im 3KVA-24V-Modell:                                                         |                                                                                                    |  |
| 12 |                                                                                                    |                                                                                                 | Der Einstellbereich reicht von 22V bis<br>25.5V. Die Schrittweite bei jedem Klick<br>beträgt<br>0.5V.                                                                                     |  |
|    |                                                                                                    | 3KVA-48V/5KVA modellerinde mevcut seçenekler                                                    |                                                                                                    |  |
|    |                                                                                                    | 46V (Standardeinstellung)                                                                       | Der Einstellbereich reicht von 44V bis<br>51V. Die Erhöhung beträgt 1V pro<br>Klick.                                                                                                    |  |
|    |                                                                                                    | Verfügbare Optionen, wenn ein beliebiger Lithium-Batterietyp in<br>Programm 05 ausgewählt wird: |                                                                                                    |  |
|    |                                                                                                    | SOC 10% (default for<br>Lithium)                                                                | Wenn ein beliebiger Lithium-Batterietyp<br>in Programm 05 ausgewählt wird,<br>ändert sich der Einstellwert automatisch<br>auf SOC. Der einstellbare Bereich liegt<br>zwischen 5% und 95%. |  |
|    |                                                                                                    | ~                                                                                               |                                                                                                    |  |

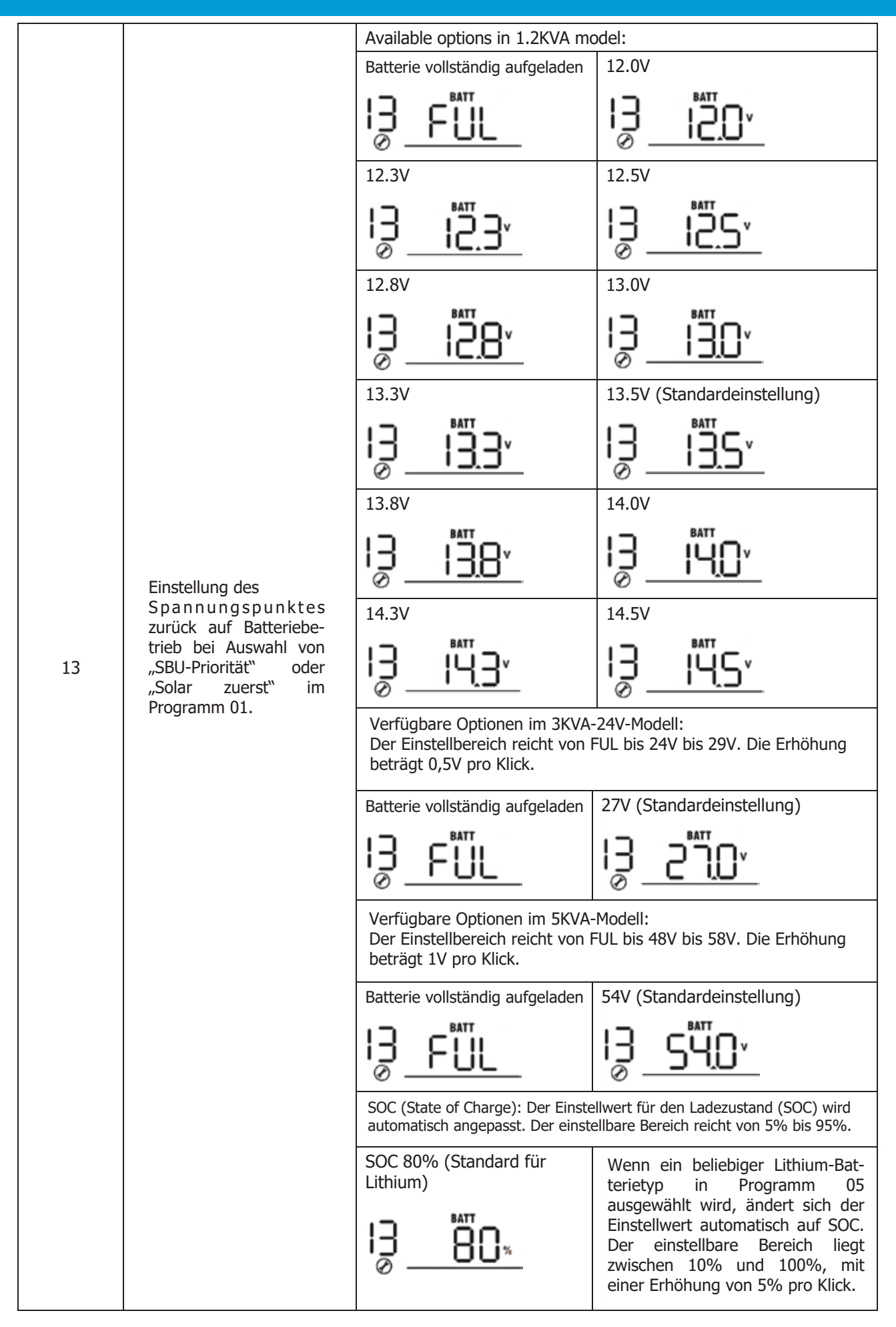

## TommaTech GmbH - Garching b. München / GERMANY

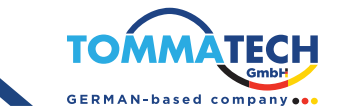

|    |                                                                                   | Wenn dieser Wechselrichter/Lad<br>Modus arbeitet, kann die Ladequ                                                                                                    | egerät im Line-, Standby- oder Fehler-<br>lelle wie folgt programmiert werden:                                                                                                    |  |
|----|-----------------------------------------------------------------------------------|----------------------------------------------------------------------------------------------------|----------------------------------------------------------------------------------------------------|--|
|    | Ladequellen-Priorität:<br>Um die Priorität der<br>Ladequelle zu<br>konfigurieren. | Vorrangig Solar Energie                                                                                                    | Solarenergie wird die Batterie mit<br>erster Priorität laden.Die Netzen-<br>ergie wird die Batterie nur laden,<br>wenn keine Solarenergie verfüg-<br>bar ist.                                                                                                    |  |
| 16 |                                                                                   | Solar und Netzbetrieb (Standardeinstellung)                                                                                                    | Solarenergie und Netzstrom<br>werden die Batterie gleichzeitig<br>laden.                                                                                                    |  |
|    |                                                                                   | Nur Solar Energie                                                                                                    | Solarenergie wird die einzige<br>Ladequelle sein, unabhängig davon,<br>ob Netzstrom verfügbar ist oder<br>nicht.                                                                                                    |  |
|    |                                                                                   | Wenn dieser Wechselrichter/Ladegerät im Batteriemodus<br>arbeitet, kann nur Solarenergie die Batterie laden. Solarenergie<br>wird die Batterie laden, wenn sie verfügbar und ausreichend ist. |                                                                                                    |  |
| 18 | Alarm Kontrolle                                                                   | Alarm an (Standardeinstellung)                                                                                                    | Alarm aus                                                                                                    |  |
| 19 | Auto return to default<br>display screen                                          | Zurück zum Standard-Display-<br>Bildschirm (Standardeinstellung)                                                                                                    | Wenn ausgewählt, kehrt der<br>Bildschirm automatisch zum Stand-<br>ard-Display-Bildschirm (Eingangss-<br>pannung/Ausgangsspannung) zurück,<br>unabhängig davon, wie der Benutzer<br>den Bildschirm wechselt, nachdem 1<br>Minute lang keine Taste gedrückt<br>wurde. |  |
|    |                                                                                   | Bleiben Sie auf dem zuletzt<br>angezeigten Bildschirm.                                                                                                    | Wenn ausgewählt, bleibt der<br>Display-Bildschirm auf dem zuletzt<br>vom Benutzer gewechselten<br>Bildschirm.                                                                                                    |  |
| 20 | Hintergrundbeleuchtun-<br>gssteuerung                                             | Hintergrundbeleuchtung an (Standardeinstellung)                                                                                                    | Hintergrundbeleuchtung aus                                                                                                    |  |
| 22 | Pieptöne, wenn die primäre<br>Quelle unterbrochen wird                            | Alarm an (Standardeinstellung)                                                                                                    | Alarm aus                                                                                                    |  |
| 23 | Pieptöne, wenn die primäre<br>Quelle unterbrochen wird.                           | Bypass deaktiviert<br>(Standardeinstellung)                                                                                                    | Bypass aktiviert                                                                                                    |  |
| 25 | Fehlercode aufzeichnen                                                            |                                                                                                    | Aufzeichnung deaktiviert                                                                                                    |  |
| 26 | Bulk-Ladespannung<br>(C.VSpannung)                                                | 1.2KVA Standard-Einstellung:                                                                                                    |                                                                                                    |  |

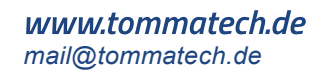

|    |                                    | 3KVA-24V Standard-Einstellung: 28,2V                                                                                                    |
|----|------------------------------------|----------------------------------------------------------------------------------------------------|
|    |                                    | <u>~585 35 uj</u>                                                                                                    |
|    |                                    | 5KVA-48V Standard-Einstellung: 56,4V                                                                                                    |
| 26 | Bulk-Ladespannung<br>(C.VSpannung) | <u> </u>                                                                                                    |
|    |                                    | Wenn "Selbst definiert" in Programm 5 ausgewählt ist, kann dieses<br>Programm eingestellt werden. Der Einstellbereich reicht von 12,5V bis<br>15,0V für das 1.2KVA-Modell, 25,0V bis 31,0V für das 3KVA-24V-Modell<br>und 48,0V bis 61,0V für das 5KVA-Modell. Die Erhöhung beträgt 0,1V pro<br>Klick.                                                                                                    |
|    |                                    | 1.2KVA Standard-Einstellung: 13,5V                                                                                                    |
|    |                                    | _FLU_2 <u>01<u>3</u>5×</u>                                                                                                    |
|    |                                    | 3KVA-24V Standard-Einstellung: 27,0V                                                                                                    |
|    | Erhaltungs-Ladespannung            | _ <u>FLu</u> 5 <u>°</u> <u>5</u> <u>0</u> ,                                                                                                    |
| 27 |                                    | 5KVA Standard-Einstellung: 54,0V                                                                                                    |
|    |                                    | <u> </u>                                                                                                    |
|    |                                    | Wenn "Selbst definiert" in Programm 5 ausgewählt ist, kann dieses<br>Programm eingestellt werden. Der Einstellbereich reicht von 12,5V bis<br>15,0V für das 1,2KVA-Modell, 25,0V bis 31,0V für das 3KVA-24V-Modell<br>und 48,0V bis 61,0V für das 5KVA-Modell. Die Erhöhung beträgt 0,1V pro<br>Klick.                                                                                                    |
|    |                                    | 1.2KVA Standard-Einstellung: 10,5V                                                                                                    |
|    |                                    | [[]] 2 <u>9</u> [ <u>[]</u> 5,                                                                                                    |
|    | Niedrige DC-<br>Abschaltspannung   | 3KVA-24V Standard-Einstellung: 21,0V                                                                                                    |
|    |                                    | <u>585,</u>                                                                                                    |
| 29 |                                    | 5KVA Standard-Einstellung: 42,0V                                                                                                    |
|    |                                    | <u> </u>                                                                                                    |
|    |                                    | Wenn "Selbst definiert" in Programm 5 ausgewählt ist, kann dieses Programm<br>eingestellt werden. Der Einstellbereich reicht von 10,5V bis 12,0V für das<br>1,2KVA-Modell, 21,0V bis 24,0V für das 3KVA-24V-Modell und 42,0V bis 48,0V<br>für das 48V/5KVA-Modell. Die Erhöhung beträgt 0,1V pro Klick. Die niedrige<br>DC-Abschaltspannung wird auf den eingestellten Wert festgelegt, unabhängig<br>davon, welcher Prozentsatz der Last angeschlossen ist. |

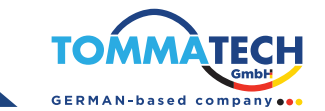

|    |                                  | Lithium-Batterie Standard-Einstellung: SOC 5%                                                                                                    |                                                                                                    |  |
|----|----------------------------------|----------------------------------------------------------------------------------------------------|----------------------------------------------------------------------------------------------------|--|
| 29 | Niedrige DC-<br>Abschaltspannung | Wenn ein beliebiger Lithium-Batterietyp in Programm 05 ausgewählt<br>wird, ändert sich der Einstellwert automatisch auf SOC. Der einstell-<br>bare Bereich liegt zwischen 0% und 90%, mit einer Erhöhung von<br>1% pro Klick.                                                                                                    |                                                                                                    |  |
| 30 | Batterie-Ausgleich               | Batterie-Ausgleich<br><b>JO</b> <u>EEN</u><br>Wenn "Flooded" oder "Be<br>ausgewählt ist, kann diese                                                                                                    | Batterie-Ausgleich deaktiviert<br>(Standard)<br>Boo EdS<br>nutzerdefiniert" in Programm 05<br>es Programm eingestellt werden.                                                                                                    |  |
| 31 | Batterie-<br>Ausgleichsspannung  | 1.2KVA Standard-Einstellu<br><u>E</u> <u><u><u></u><u></u><u></u><u></u><u></u><u></u><u></u><u></u><u></u><u></u><u></u><u></u><u></u><u></u><u></u><u></u><u></u></u></u>                                                                                                    | ng: 14,6V<br><b>IHS</b><br>ellung: 29,2V<br><b>29.2</b> V<br>g: 58,4V<br><b>58.4</b> V<br><b>58.4</b> V<br><b>59.0</b> V für das 1,2KVA-Modell, 25,0V bis<br><b>59.0</b> V für das <b>51.0</b> V für das <b>51.0</b> |  |
| 33 | Batterie-Ausgleichszeit          | 60min (standard)                                                                                                    | Einstellbereich: von 5 Minuten bis 900<br>Minuten. Die Erhöhung beträgt 5<br>Minuten pro Klick.                                                                                                    |  |
| 34 | Batterie-Ausgleichs-<br>Timeout  | 120dk (standard)                                                                                                    | Einstellbereich: von 5 Minuten bis 900<br>Minuten. Die Erhöhung beträgt 5<br>Minuten pro Klick.                                                                                                    |  |
| 35 | Ausgleichsintervall              | 30gün (standard)                                                                                                    | Einstellbereich: von 0 bis 90 Tagen.<br>Die Erhöhung beträgt 1 Tag pro<br>Klick.                                                                                                    |  |
| 36 | Ausgleich Sofort Aktiviert       | Aktiviert       Deaktiviert (standard) <b>35 AED 36 AGS</b> Wenn die Ausgleichsfunktion in Programm 30 aktiviert ist, kann dieses         Programm eingestellt werden. Wenn in diesem Programm "Aktivieren"<br>ausgewählt wird, wird der Batterie-Ausgleich sofort aktiviert und die<br>LCD-Hauptseite zeigt " E¶ " an. Wenn "Deaktivieren" ausgewählt wird, wird<br>die Ausgleichsfunktion bis zum nächsten Aktivierungszeitpunkt basierend auf<br>der Einstellung in Programm 35 deaktiviert. Zu diesem Zeitpunkt wird " E¶"<br>nicht auf der LCD-Hauptseite angezeigt. |                                                                                                    |  |

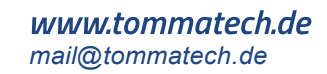

### Anzeigeeinstellungen

Die LCD-Anzeigeinformationen werden durch Drücken der Tasten "UP" oder "DOWN" nacheinander umgeschaltet. Die auswählbaren Informationen wechseln in der folgenden Reihenfolge gemäß der aufgelisteten Tabelle.

| Auswählbare Informationen         | LCD Anzeige                                      |
|-----------------------------------|--------------------------------------------------|
|                                   | Eingangsspannung = 230V, Ausgangsspannung = 230V |
| Eingangsspannung/Ausgangsspannung | <u>~065                                    </u>  |
| (Standard-Display-Bildschirm)     |                                                  |
|                                   | Eingangsfrequenz = 50Hz                          |
| Fingangsfrequenz                  | <u> </u>                                         |
|                                   |                                                  |
|                                   | PV Spannung = 260V                               |
| PV Spannung                       |                                                  |
|                                   |                                                  |
|                                   | PV Spannung                                      |
|                                   | <u>™™</u> <u>2.5</u> <u>*</u>                    |
| PV-Strom (Photovoltaik-Strom)     | Q                                                |
|                                   |                                                  |
|                                   | PV-Leistung = 500W                               |
| PV-L eictung                      |                                                  |
|                                   |                                                  |

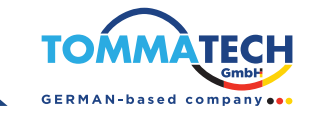

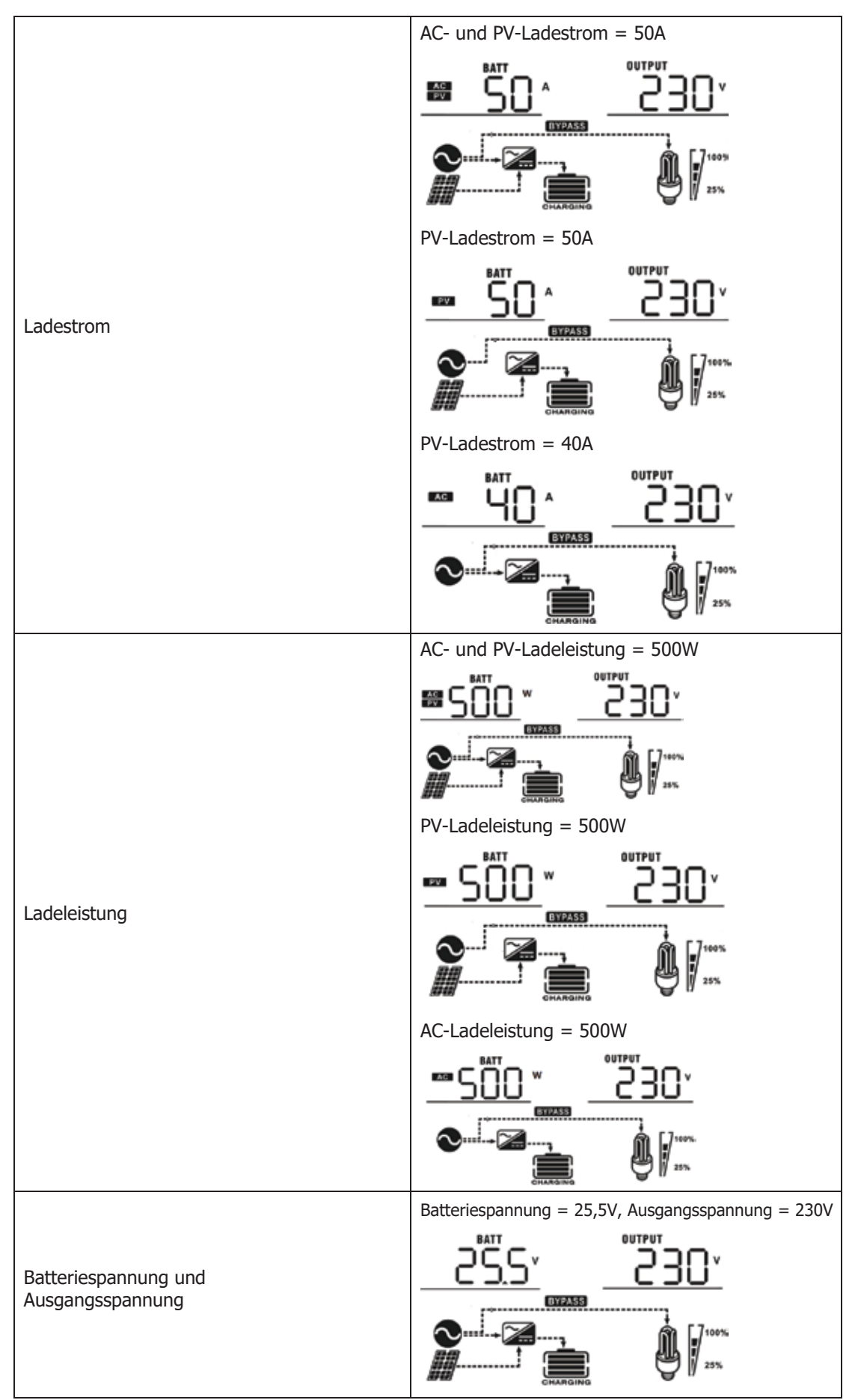

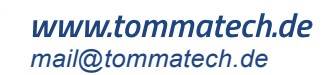

|                  | Ausgangsfrequenz = $50$ Hz                                                                                                   |
|------------------|----------------------------------------------------------------------------------------------------|
| Ausgangsfrequenz |                                                                                                    |
| Lastprozentsatz  | Lastprozentsatz                                                                                                    |
| Last in VA       | Wenn die angeschlossene Last unter 1 kVA liegt, wird<br>die Last in VA als xxxVA angezeigt, wie in der folgenden<br>Tabelle. |
| Last in Watt     | Wenn die Last unter 1 kW liegt, wird die Last in W als<br>xxxW angezeigt, wie in der folgenden Tabelle.                      |

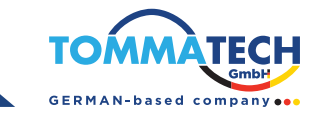

|                                         | Batteriespannung = 25,5V, Entladestrom = 1A |
|-----------------------------------------|---------------------------------------------|
| Batteriespannung/DC-Entladestrom        |                                             |
|                                         |                                             |
|                                         | Haupt-CPU-Version 00014.04                  |
| Haupt-CPU-Version überprüfen            |                                             |
|                                         | Sekundäre CPU-Version 00001.00              |
| Überprüfung der sekundären CPU-Version. |                                             |
|                                         |                                             |

## Betriebsmodus-Beschreibung

| Betriebsmodus                                                                                                    | Beschreibung                                                                                   | LCD Anzeige                           |
|----------------------------------------------------------------------------------------------------|------------------------------------------------------------------------------------------------|---------------------------------------|
| Standby-Modus<br><b>Hinweis:</b><br>*Standby-Modus: Der<br>Wechselrichter ist noch<br>nicht eingeschaltet, aber in<br>diesem Modus kann der<br>Wechselrichter die Batterie<br>ohne AC-Ausgang laden. | Es wird kein Ausgang von<br>dem Gerät geliefert, aber es<br>kann weiterhin Batterien<br>laden. | Laden durch Netzstrom und PV-Energie. |

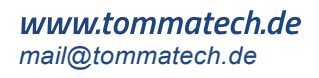

| Betriebsmodus Beschreibung                                                                             |                                                                                               | LCD Anzeige                                                                                                    |  |
|----------------------------------------------------------------------------------------------------|-----------------------------------------------------------------------------------------------|----------------------------------------------------------------------------------------------------|--|
|                                                                                                    |                                                                                               | Laden durch Netzstrom und PV-Energie.                                                                                                    |  |
|                                                                                                    |                                                                                               |                                                                                                    |  |
|                                                                                                    |                                                                                               | Aufladung durch Energieversorger                                                                                                    |  |
| Fehler-Modus Hinweis: *Fehler-Modus: Fehler                                                            | PV-Energie und Netzstrom                                                                      |                                                                                                    |  |
| werden durch interne                                                                                   | konnen die Batterien laden.                                                                   | Laden mit PV-Energie.                                                                                                    |  |
| Schaltungsfehler öder<br>externe Gründe wie<br>Überhitzung, Kurzschluss im<br>Ausgang usw. verursacht. |                                                                                               |                                                                                                    |  |
|                                                                                                    |                                                                                               | Kein Aufladen                                                                                                    |  |
|                                                                                                    |                                                                                               |                                                                                                    |  |
|                                                                                                    |                                                                                               | Charging by utility and PV energy.                                                                                                    |  |
|                                                                                                    | Das Gerät liefert Strom aus<br>dem Netz. Es lädt den Akku<br>auch im Netzbetrieb.             |                                                                                                    |  |
|                                                                                                    | Das Gerät liefert Strom<br>aus dem Stromnetz. Es<br>lädt außerdem den Akku<br>im Netzbetrieb. | Aufladung durch Energieversorger                                                                                                    |  |
|                                                                                                    |                                                                                               |                                                                                                    |  |
| Linienmodus                                                                                            |                                                                                               | Wenn "Solar zuerst" als Ausgangsquellenpriorität<br>ausgewählt ist und die Solarenergie nicht ausreicht,<br>um die Last zu versorgen, versorgen Solarenergie und<br>Energieversorger die Lasten und laden gleichzeitig die<br>Batterie. |  |
|                                                                                                    |                                                                                               |                                                                                                    |  |
|                                                                                                    |                                                                                               | Wenn "Solar zuerst" als Ausgangsquellenpriorität<br>ausgewählt ist und die Batterie nicht angeschlossen<br>ist, werden die Verbraucher durch Solarenergie und<br>das Versorgungsunternehmen versorgt.                                   |  |
|                                                                                                    |                                                                                               | ₩ <b>1</b>                                                                                                    |  |
|                                                                                                    |                                                                                               | Strom vom Energieversorger.                                                                                                    |  |
|                                                                                                    |                                                                                               |                                                                                                    |  |

## TommaTech GmbH - Garching b. München / GERMANY

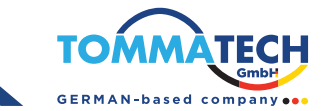

| Betriebsmodus | Modus                                                                | LCD Anzeige                               |
|---------------|----------------------------------------------------------------------|-------------------------------------------|
|               | Das Gerät liefert<br>Ausgangsleistung aus<br>Batterie- und PV-Strom. | Strom aus Batterie- und PV-Energie.       |
|               |                                                                      | PV-Energie versorgt die Verbraucher mit   |
|               |                                                                      | Strom und lädt gleichzeitig die Batterie. |
| Batteriemodus |                                                                      |                                           |
|               |                                                                      | sadece bataryadan güç                     |
|               |                                                                      |                                           |
|               |                                                                      | Sadece PV enerjisinde güç                 |
|               |                                                                      |                                           |

#### **Beschreibung des Batterieausgleichs**

Die Ausgleichsfunktion ist im Laderegler integriert. Sie verhindert die Entstehung negativer chemischer Effekte wie Schichtung, bei der die Säurekonzentration unten in der Batterie höher ist als oben. Der Ausgleich hilft außerdem, Sulfatkristalle zu entfernen, die sich möglicherweise auf den Platten gebildet haben. Wird dieser Zustand, die sogenannte Sulfatierung, nicht kontrolliert, verringert sich die Gesamtkapazität der Batterie. Daher wird empfohlen, die Batterie regelmäßig auszugleichen.

#### • So wenden Sie die Ausgleichsfunktion an:

Sie müssen die Batterieausgleichsfunktion zunächst in den LCD-Überwachungseinstellungen unter Programm 30 aktivieren. Anschließend können Sie diese Funktion auf eine der folgenden Arten im Gerät anwenden:

1. Einstellen des Ausgleichsintervalls in Programm 35.

2. Sofortige Aktivierung des Ausgleichs in Programm 36.

#### • Wann soll der Ausgleich erfolgen?

Wenn in der Erhaltungsphase das eingestellte Ausgleichsintervall (Batterieausgleichszyklus) erreicht ist oder der Ausgleich sofort aktiv ist, beginnt der Controller mit der Ausgleichsphase.

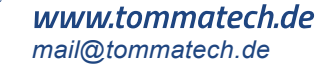

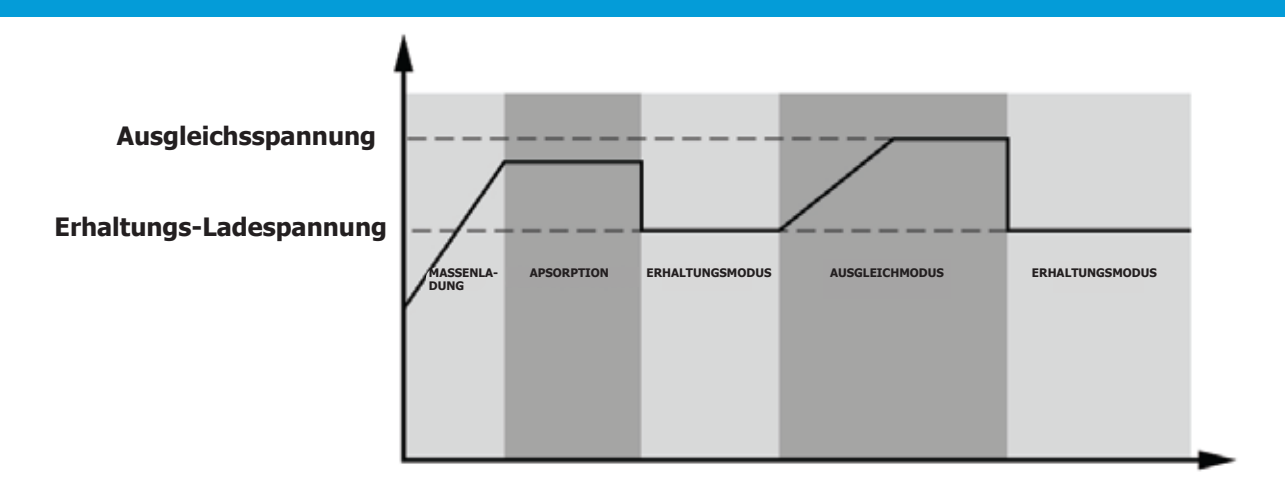

#### • Synchronisierung von Ladezeit und Timeout

In der Ausgleichsstufe liefert der Regler Strom, um die Batterie so weit wie möglich zu laden, bis die Batteriespannung auf die Ausgleichsspannung der Batterie ansteigt. Dann wird eine Konstantspannungsregelung angewendet, um die Batteriespannung auf der Batterieausgleichsspannung zu halten. Die Batterie verbleibt in der Ausgleichsstufe, bis die eingestellte Batterieausgleichszeit erreicht ist.

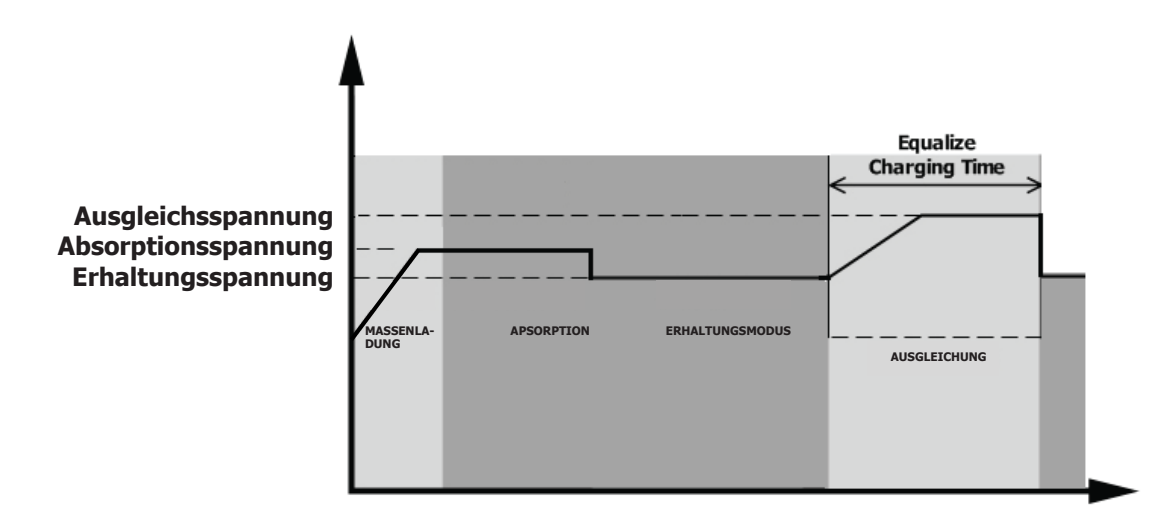

Während der Sync-Phase, wenn die Batterie-Sync-Zeit abgelaufen ist und die Batteriespannung nicht auf Batterieniveau ansteigt, verlängert der Laderegler die Batterieausgleichszeit, bis die Batteriespannung stabil ist und sorgt für Batterieausgleichsspannung. Wenn die Batteriespannung immer noch niedriger ist als die Batterieausgleichsspannung. Wenn die Zeitüberschreitungseinstellung für den Batterieausgleich abgelaufen ist, beendet der Laderegler den Ausgleich und kehrt in die Erhaltungsphase zurück.

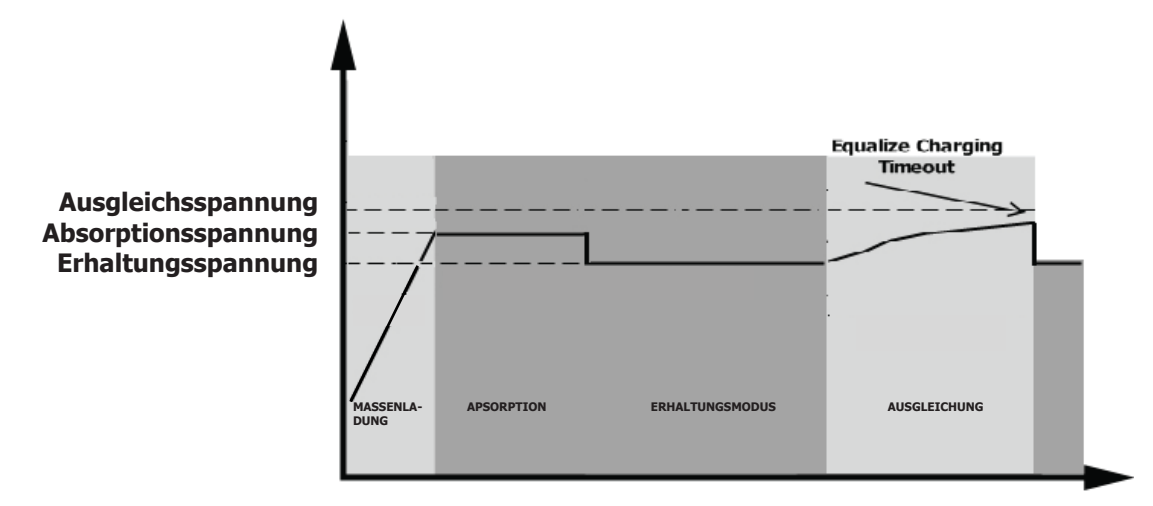

## TommaTech GmbH - Garching b. München / GERMANY

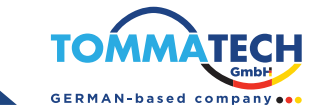

| Fehlercode | Fehlerereignis                                                                                  | Angezeigtes Symbol |
|------------|-------------------------------------------------------------------------------------------------|--------------------|
| 01         | Der Ventilator ist gesperrt, wenn der Inverter ausgeschaltet ist                                |                    |
| 02         | Übertemperatur oder NTC ist nicht richtig verbunden.                                            |                    |
| 03         | Die Batteriespannung ist zu hoch.                                                               | <u>_</u> EU        |
| 04         | Die Batteriespannung ist zu niedrig.                                                            | <u> </u>           |
| 05         | Kurzschluss am Ausgang oder Übertemperatur wurde von den internen Umrichterkomponenten erkannt. | []5 <u>-</u>       |
| 06         | Die Ausgangsspannung ist zu hoch.                                                               | .06,               |
| 07         | Überlast-Zeitüberschreitung.                                                                    | <u> </u>           |
| 08         | Die Busspannung ist zu hoch.                                                                    | <u>.</u>           |
| 09         | Der sanfte Start des Bus ist fehlgeschlagen.                                                    | _09                |
| 51         | Überstrom oder Spannungsspitze.                                                                 | J.                 |
| 52         | Die Busspannung ist zu niedrig.                                                                 | 52-                |
| 53         | Der sanfte Start des Inverters ist fehlgeschlagen                                               | 53,-               |
| 55         | Übermäßige DC-Spannung im AC-Ausgang.                                                           | <u></u>            |
| 57         | Der Stromsensor ist ausgefallen.                                                                | <u>S</u> J         |
| 58         | Die Ausgangsspannung ist zu niedrig.                                                            | 58,                |
| 59         | Die PV-Spannung überschreitet die Grenze.                                                       | <u>[59]</u>        |

## Fehlerreferenzcode

## Warnanzeige

| Warncode | Warnereignis                                                          | Akustischer Alarm                 | Symbol Blinkt     |
|----------|-----------------------------------------------------------------------|-----------------------------------|-------------------|
| 01       | Der Ventilator ist blockiert, wenn der<br>Inverter eingeschaltet ist. | Piepst drei Mal pro Sekunde       | [] ]▲             |
| 02       | Überhitzung                                                           | Kein Alarm                        | _50               |
| 03       | Die Batterie ist überladen.                                           | Piepst einmal pro Sekunde         | £03               |
| 04       | Niedriger Batteriestand                                               | Piepst einmal pro Sekunde         | <u>[</u> ]Y_      |
| 07       | Überladung                                                            | Piepst einmal pro 0,5<br>Sekunden |                   |
| 10       | Ausgangsleistung wird gedrosselt.                                     | Piepst zweimal alle 3<br>Sekunden | [ID]^             |
| 15       | Die PV-Energie ist zu niedrig.                                        | Piepst zweimal alle 3<br>Sekunden | (IS)^             |
| 16       | Hohe AC-Eingangsspannung (>280VAC) während des Bus-Sanftstarts.       | Kein Alarm                        | [I6] <sup>▲</sup> |
| 32       | Kommunikationsfehler zwischen<br>Inverter und Kommunikationsplatine.  | Kein Alarm                        | <u>35</u> ₹       |

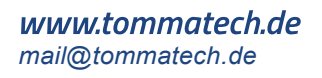

| 69 | Batterie-Gleichgewichtung            | Kein Alarm | <u>[</u> [9]^ |
|----|--------------------------------------|------------|---------------|
| ЪP | Die Batterie ist nicht angeschlossen | Kein Alarm | ĿP^≜ (        |

## **REINIGUNG UND WARTUNG DES ANTI-STAUB-KITS**

## Übersicht

Jeder Inverter ist bereits ab Werk mit einem Anti-Staub-Kit ausgestattet. Dieses Kit schützt den Inverter vor Staub und erhöht die Zuverlässigkeit des Produkts in anspruchsvollen Umgebungen.

#### **Reinigung und Wartung**

Schritt 1: Bitte lösen Sie die Schraube auf der Oberseite des Inverters in Uhrzeigersinn.

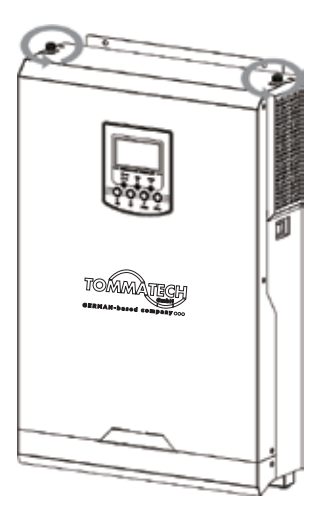

Schritt 2: Danach kann das staubdichte Gehäuse entfernt werden, und der Luftfilter-Schaumstoff kann wie im untenstehenden Diagramm gezeigt herausgenommen werden.

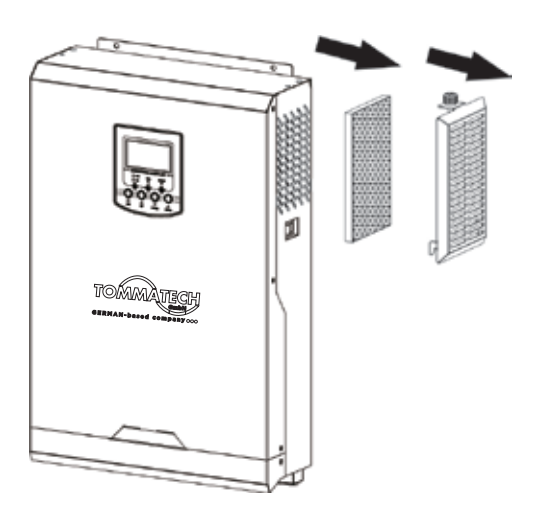

Schritt 3: Reinigen Sie den Luftfilter-Schaumstoff und das staubdichte Gehäuse. Nach der Reinigung setzen Sie das Anti-Staub-Kit wieder am Inverter zusammen.

**HINWEIS:** Das Anti-Staub-Kit sollte alle 1 Monat von Staub gereinigt werden.

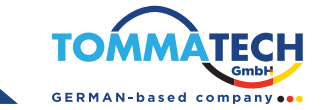

## **SPEZIFIKATIONEN**

Tabelle 1: Spezifikationen im Linienmodus

| WECHSELRICHTER MODELL                                                                                                    | 1.2KVA                                           | 3KVA-24V                                | 5KVA                  |  |
|----------------------------------------------------------------------------------------------------|--------------------------------------------------|-----------------------------------------|-----------------------|--|
| Eingangs-Spannungswellenform                                                                                                    | Sinu                                             | soidal (Netzstrom oder                  | Generator)            |  |
| Nenn-Eingangsspannung                                                                                                    |                                                  | 230Vac                                  |                       |  |
| Niedrige Verlustspannung                                                                                                    |                                                  | 170Vac±7V (USV);<br>90Vac±7V(Hausgeräte | e)                    |  |
| Niedrige Verlust-Rückspannnung                                                                                                    | 180Vac±7V (USV);<br>100Vac±7V (Hausgeräte)       |                                         |                       |  |
| Hohe Verlustspannung                                                                                                    |                                                  | 280Vac±7V                               |                       |  |
| Hohe Verlust-Rückspannung                                                                                                    |                                                  | 270Vac±7V                               |                       |  |
| Maximale AC-Eingangsspannung                                                                                                    | 300Vac                                           |                                         |                       |  |
| Nenn-Eingangsfrequenz                                                                                                    | 50Hz / 60Hz (Automatische Erkennung)             |                                         |                       |  |
| Niedrige Verlustfrequenz                                                                                                    | 40±1Hz                                           |                                         |                       |  |
| Niedrige Verlust-Rückfrequenz                                                                                                    | 42±1Hz                                           |                                         |                       |  |
| Hohe Verlustfrequenz                                                                                                    | 65±1Hz                                           |                                         |                       |  |
| Hohe Verlust-Rückfrequenz                                                                                                    |                                                  | 63±1Hz                                  |                       |  |
| Ausgangskurzschluss-Schutz                                                                                                    | Leitungsschutzschalter                           |                                         |                       |  |
| Effizienz (Linienmodus)                                                                                                    | >95% ( Nennlast, Batterie voll aufgeladen)       |                                         |                       |  |
| Umschaltzeit                                                                                                    | 10ms typical (USV);<br>20ms typical (Hausgeräte) |                                         | e)                    |  |
|                                                                                                    | Ausgangsleistung<br>▲                            |                                         |                       |  |
| Ausgangsleistung wird<br>gedrosselt:<br>Wenn die AC-Eingangsspan-<br>nung auf 170V sinkt, wird die<br>Ausgangsleistung reduziert. | Nennleistung                                     | 00V 170V                                | 280V Eingangsleistung |  |

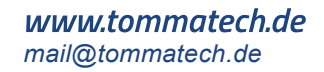

| Tabelle 2. Spezifikationen im Invertermouus | Tabelle 2: S | pezifikationen | im Inv | /ertermodus |
|---------------------------------------------|--------------|----------------|--------|-------------|
|---------------------------------------------|--------------|----------------|--------|-------------|

| WECHSELRICHTER MODELL                     | 1.2KVA       |               | 3KVA-24V                   | 5KVA     |
|-------------------------------------------|--------------|---------------|----------------------------|----------|
| Nenn-Ausgangsleistung                     | 1.2KVA/ 1.2k | ŚŴ            | 3KVA/3KW                   | 5KVA/5KW |
| Ausgangsspannungswellenform               |              |               | Reine Sinus Welle          |          |
| Ausgangsspannungsregelung                 |              |               | 230Vac±5%                  |          |
| Ausgangsfrequenz                          |              |               | 50Hz                       |          |
| Spitzen-Effizienz                         |              |               | 93%                        |          |
| Überladungsschutz                         |              | <b>5s@≥</b> ∶ | 130% last; 10s@105%~1      | 30% last |
| Stoßkapazität                             |              |               | 2 * Nennleistung für 5 Sek | unden    |
| Nenn-Gleichspannungs-<br>Eingangsspannung | 12Vdc        |               | 24Vdc                      | 48Vdc    |
| Kaltstart-Spannung                        | 11.5Vdc      |               | 23.0Vdc                    | 46.0Vdc  |
| Niedrige DC-Warnspannung                  |              |               |                            |          |
| @ Last < 50%                              | 11.5Vdc      |               | 23.0Vdc                    | 46.0Vdc  |
| @ Last ≥ 50%                              | 11.0Vdc      |               | 22.0Vdc                    | 44.0Vdc  |
| Niedrige DC<br>Warnrückspannung           |              |               |                            |          |
| @ Last < 50%                              | 11.7Vdc      |               | 23.5Vdc                    | 47.0Vdc  |
| @ Last ≥ 50%                              | 11.5Vdc      |               | 23.0Vdc                    | 46.0Vdc  |
| Niedrige DC-Abschaltspannung              |              |               |                            |          |
| @ Last < 50%                              | 10.7Vdc      |               | 21.5Vdc                    | 43.0Vdc  |
| @ Last ≥ 50%                              | 10.5Vdc      |               | 21.0Vdc                    | 42.0Vdc  |
| Hohe DC-Wiederherstellungsspannung        | 15Vdc        |               | 31Vdc                      | 62Vdc    |
| Hohe DC-Abschaltspannung                  | 16Vdc        |               | 32Vdc                      | 63Vdc    |
| Leerlaufleistungsaufnahme                 | <3           |               | 5W                         | <50W     |

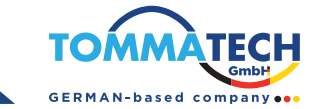

## Tabelle 3: Spezifikationen im Lademodus

| Netzstrom-Lac                    | lemodus            |                                                                                                    |   |                         |        |        |
|----------------------------------|--------------------|----------------------------------------------------------------------------------------------------|---|-------------------------|--------|--------|
| WECHSELRICHTER MODELL            |                    | 1.2KVA 3KVA-24V                                                                                                    |   | 5KVA                    |        |        |
| Ladealgorithm                    | us                 | 3-Stufen                                                                                                    |   |                         |        |        |
| AC-Ladestrom                     | (max.)             | 80Amp (@V <sub>I/P</sub> =230Vac) 60Amp                                                                                                    |   | 100Amp                  |        |        |
| Bulk-                            | Nass-Batterie      | 14.6Vdc 29.2Vdc                                                                                                    |   | 58                      | 3.4Vdc |        |
| Ladespannung                     | AGM / Jel Batterie | 14.1Vdc 28.2Vdc                                                                                                    |   | 56.4Vdc                 |        |        |
| Schwimm-Lad                      | espannung          | 13.5Vdc                                                                                                    |   | 27Vdc                   | [      | 54Vdc  |
| Ladekurve                        |                    | Batteriespannung pro Zelle<br>Ladestrom, %<br>2.43%ci [2.33%ci<br>2.23%ci<br>T0<br>T1<br>T1<br>T1<br>D0%<br>Spannung<br>50%<br>Strom<br>Bulk<br>Konstante Spannung)<br>Wartung (Erhaltung)<br>Zeit |   | - 100%<br>- 50%<br>Zeit |        |        |
| MPPT-Solar-La                    |                    |                                                                                                    |   |                         | EK//A  |        |
| May DV-Array                     |                    | 2000W                                                                                                    | A | 2000W                   |        | 5KVA   |
| Nenn-PV-Snan                     | nuna               | 2000                                                                                                    |   | 240V/dc                 |        | 320Vdc |
| Startspannnun                    | g                  | 70Vdc +/- 10Vdc 150Vdc +/- 10Vdc                                                                                                    |   | 520Vdc +/-<br>10Vdc     |        |        |
| PV-Array MPP<br>Spannungsber     | r-<br>eich         | 30~300Vdc         30~400Vdc           (30V~60V         30~400Vdc           mit Batterie )         (30V~60V mit Batterie)                                                                           |   | 0~450Vdc                |        |        |
| Max. PV-Array                    | Leerlaufspannung   | 350Vdc                                                                                                    | 2 | 450Vdc                  |        | 500Vdc |
| Max. Eingangs                    | strom              |                                                                                                    |   | 13Amp                   |        | 18Amp  |
| Max. Ladestron<br>(AC-Lader plus | n<br>Solar-Lader)  | 100Amp                                                                                                    |   |                         |        |        |

Tabelle 4: Allgemeine Spezifikationen

| WECHSELRICHTER MODELL     | 1.2KVA                                           | 3KVA-24V        | 5KVA            |
|---------------------------|--------------------------------------------------|-----------------|-----------------|
| Sicherheitszertifizierung | CE                                               |                 |                 |
| Betriebstemperaturbereich | -10°C to 50°C                                    |                 |                 |
| Lagerungstemperatur       | -15°C~ 60°C                                      |                 |                 |
| Luftfeuchtigkeit          | 5% to 95% Luftfeuchtigkeit (Nicht kondensierend) |                 |                 |
| Abmessungen (TxBxH), mm   | 90 x 288 x 357                                   | 110 x 288 x 390 | 120 x 300 x 440 |
| Gewicht, KG               | 6.5                                              | 7.2             | 10              |

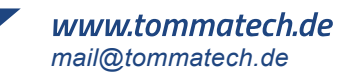

## FEHLERBEHEBUNG

| Fehler                                                                                                    | LCD/LED/Summer                                                                       | Möglicher Fehler                                                                                                    | Was ist zu tun                                                                                                    |
|----------------------------------------------------------------------------------------------------|--------------------------------------------------------------------------------------|----------------------------------------------------------------------------------------------------|----------------------------------------------------------------------------------------------------|
| Das Gerät schaltet<br>sich während des<br>Startvorgangs<br>automatisch ab.                                | LCD/LEDs und Summer<br>sind für 3 Sekunden<br>aktiv und dann<br>vollständig aus.     | Die Batteriespannung ist zu niedrig (<1,91 V/Zelle).                                                                                                    | Batterie wieder aufladen.<br>Batterie austauschen.                                                                                                    |
| Keine Reaktion nach<br>dem Einschalten.                                                                   | Keine Anzeige                                                                        | Die Batteriespannung ist viel zu<br>niedrig (<1,4V/Zelle).<br>Interne Sicherung ausgelöst.                                                                                                    | 1-Reparaturzentrum kontaktieren,<br>um die Sicherung zu ersetzen.<br>2-Batterie wieder aufladen.<br>3-Batterie austauschen.                                                                                                    |
|                                                                                                    | Eingangsspannung wird<br>auf dem LCD mit 0<br>angezeigt und die grüne<br>LED blinkt. | Der Eingangsschutzschalter<br>ist ausgelöst.                                                                                                    | Überprüfen Sie, ob der<br>AC-Schutzschalter ausgelöst wurde<br>und ob die AC-Verkabelung korrekt<br>angeschlossen ist.                                                                                                    |
| Netzstrom ist<br>vorhanden, aber<br>das Gerät arbeitet<br>im Batteriemodus.                               | Die grüne LED blinkt.                                                                | Unzureichende Qualität der<br>AC-Stromversorgung (Landstrom<br>oder Generator                                                                                                    | <ol> <li>Überprüfen Sie, ob die AC-Kabel zu<br/>dünn und/oder zu lang sind.</li> <li>Überprüfen Sie, ob der Generator<br/>(falls verwendet) einwandfrei funktioni-<br/>ert oder ob die Eingangs-Spannungs-<br/>bereichseinstellung korrekt ist. (USV →<br/>Gerät)</li> </ol> |
|                                                                                                    | Die grüne LED blinkt.                                                                | Stellen Sie "Solar First" als Priorität der Ausgangsquelle ein.                                                                                                    | Ändern Sie die Priorität der<br>Ausgangsquelle auf "Netzstrom zuerst".                                                                                                    |
| Wenn das Gerät<br>eingeschaltet wird,<br>wird das interne Relais<br>wiederholt ein- und<br>ausgeschaltet. | LCD-Display und<br>LEDs blinken.                                                     | Die Batterie ist nicht<br>angeschlossen.                                                                                                    | Überprüfen Sie, ob die<br>Batterieanschlüsse richtig<br>verbunden sind.                                                                                                    |
|                                                                                                    |                                                                                      | Überlastfehler. Der Inverter ist<br>mit 105 % überlastet und die<br>Zeit ist abgelaufen.                                                                                                    | Reduzieren Sie die angeschlo-<br>ssene Last, indem Sie einige<br>Geräte ausschalten.                                                                                                    |
|                                                                                                    | Fehlercode 07                                                                        | Wenn die PV-Eingangsspannung höher<br>ist als die Spezifikation, wird die<br>Ausgangsleistung gedrosselt. In diesem<br>Fall, wenn die angeschlossenen Lasten<br>höher sind als die gedrosselte Ausgang-<br>sleistung, führt dies zu einer Überlast-<br>ung. | Reduzieren Sie die Anzahl<br>der PV-Module in Serie oder<br>die angeschlossene Last.                                                                                                    |
|                                                                                                    | Fehlercode 05                                                                        | Ausgang kurzgeschlossen.                                                                                                    | Überprüfen Sie, ob die Verkabe-<br>lung richtig angeschlossen ist, und<br>entfernen Sie die abnormale Last                                                                                                    |
| Der Summer piept<br>kontinuierlich und                                                                    |                                                                                      | Die Temperatur der internen<br>Umrichterkomponente ist über 120°C.                                                                                                    | Überprüfen Sie, ob der<br>Luftstrom des Geräts blockiert                                                                                                    |
| leuchtet.                                                                                                 | Fehlercode 02                                                                        | Die interne Temperatur der<br>Inverterkomponente ist über 100°C.                                                                                                    | ist oder ob die Umgebung-<br>stemperatur zu hoch ist.                                                                                                    |
|                                                                                                    |                                                                                      | Die Batterie ist überladen.                                                                                                    | Zur Reparaturstelle zurückschicken.                                                                                                    |
|                                                                                                    | Fehlercode 03                                                                        | Die Batteriespannung ist zu hoch.                                                                                                    | Überprüfen Sie, ob die Spezifika-<br>tionen und die Menge der Batterien<br>den Anforderungen entsprechen.                                                                                                    |
|                                                                                                    | Fehlercode 01                                                                        | Ventilatorfehler                                                                                                    | Ersetzen Sie den Ventilator.                                                                                                    |
|                                                                                                    | Fehlercode 06/58                                                                     | Ausgang abnormal (Inverter-Spannung unter 190V AC oder über 260V AC).                                                                                                    | <ol> <li>Reduzieren Sie die angeschlossene<br/>Last.</li> <li>Zur Reparaturstelle zurückkehren.</li> </ol>                                                                                                    |
|                                                                                                    | Fehlercode<br>08/09/53/57                                                            | Interne Komponenten sind ausgefallen.                                                                                                    | Zur Reparaturstelle<br>zurückschicken.                                                                                                    |
|                                                                                                    | Fehlercode 51                                                                        | Überstrom oder Spannungsspitze.                                                                                                    | Starten Sie das Gerät neu. Tritt der                                                                                                    |
|                                                                                                    | Fehlercode 52                                                                        | Die Busspannung ist zu niedrig.                                                                                                    | Fenier erneut aut, wenden Sie sich<br>bitte an das Reparaturzentrum.                                                                                                    |
|                                                                                                    | Fehlercode 55                                                                        | Die Ausgangsspannung ist unausgewogen.                                                                                                    |                                                                                                    |
|                                                                                                    | Fehlercode 59                                                                        | Die PV-Eingangsspannung liegt<br>außerhalb der Spezifikation.                                                                                                    | Reduzieren Sie die Anzahl der<br>PV-Module in Serie.                                                                                                    |

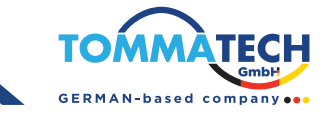

## Anhang I: BMS-Kommunikationsinstallation

#### 1. Giriş

Wenn Sie eine Lithiumbatterie anschließen, wird empfohlen, ein maßgeschneidertes RJ45-Kommunikationskabel zu kaufen. Bitte wenden Sie sich für Details an Ihren Händler oder Integrator.

Dieses maßgeschneiderte RJ45-Kommunikationskabel überträgt Informationen und Signale zwischen der Lithiumbatterie und dem Inverter. Diese Informationen sind unten aufgeführt:

- Konfigurieren Sie die Ladespannung, den Ladestrom und die Entladeschluss-Spannung entsprechend den Lithiumbatterieparametern neu.
- Lassen Sie den Inverter das Laden starten oder stoppen, basierend auf dem Status der Lithiumbatterie.
- 2. Pinbelegung für den BMS-Kommunikationsanschluss

|       | Definition |  |
|-------|------------|--|
| PIN 1 | RS232TX    |  |
| PIN 2 | RS232RX    |  |
| PIN 3 | RS485B     |  |
| PIN 4 | NC         |  |
| PIN 5 | RS485A     |  |
| PIN 6 | CANH       |  |
| PIN 7 | CANL       |  |
| PIN 8 | GND        |  |

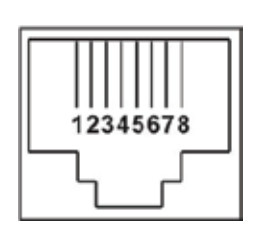

#### 3. Lithium-Batterie-Kommunikationskonfiguration

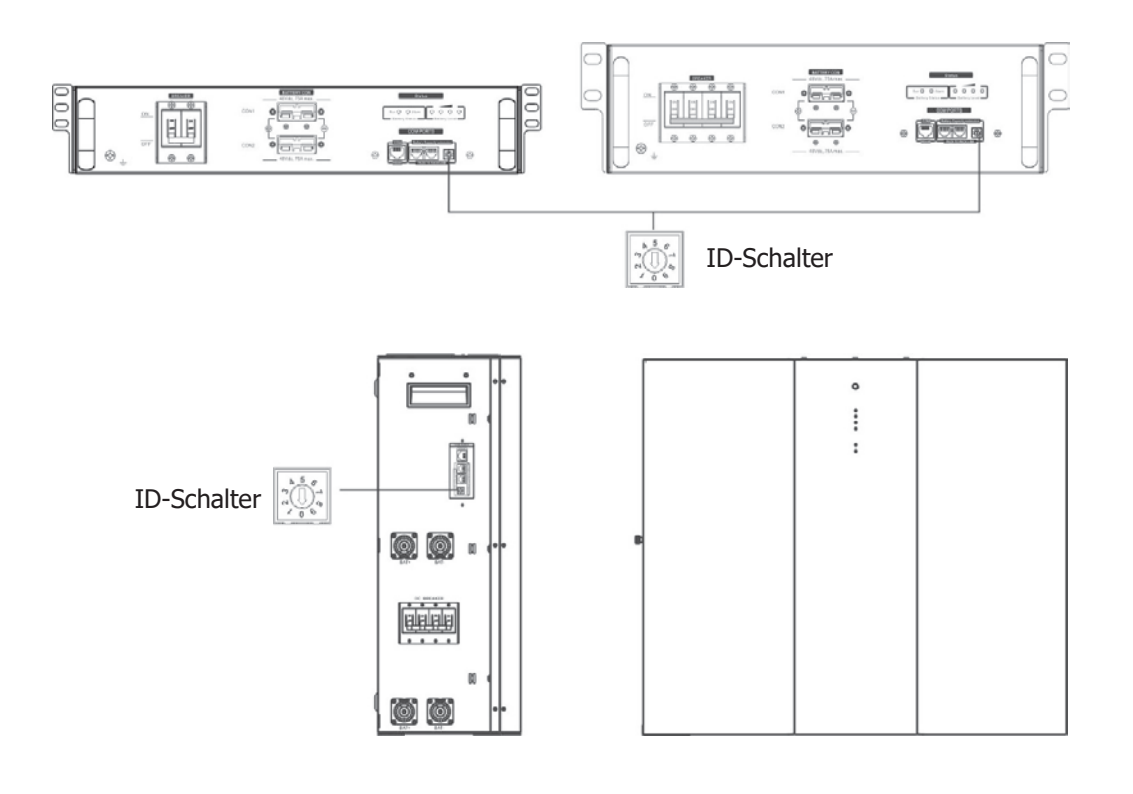

*www.tommatech.de mail@tommatech.de* 

#### PYLONTECH

Nach der Konfiguration installieren Sie bitte das LCD-Panel zusammen mit dem Inverter und der Lithiumbatterie mit den folgenden Schritten.

Schritt 1: Verwenden Sie das maßgeschneiderte RJ45-Kabel, um den Inverter mit der Lithiumbatterie zu verbinden.

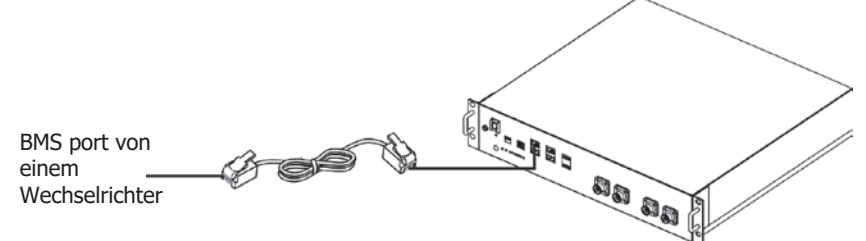

Schritt 2: Schalten Sie die Lithiumbatterie ein.

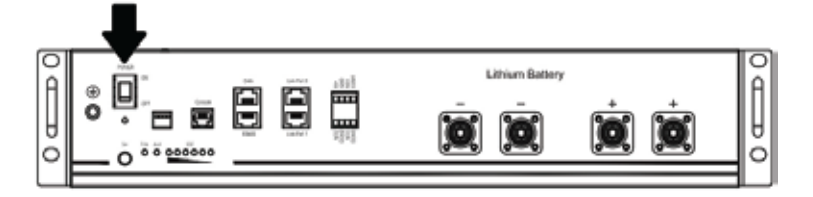

Schritt 3: Drücken Sie mehr als drei Sekunden, um die Lithiumbatterie zu starten. Die Ausgangsleistung ist nun bereit.

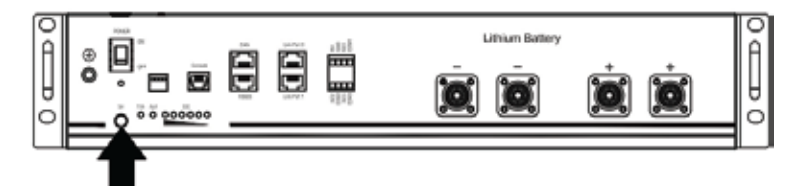

Schritt 4: Schalten Sie den Wechselrichter ein.

Schritt 5: Stellen Sie sicher, dass der Batterietyp im LCD-Programm 5 auf "PYL" eingestellt ist.

Wenn die Kommunikation zwischen dem Inverter und der Batterie erfolgreich ist, wird das Batteriesymbol auf dem LCD-Display blinken. In der Regel dauert es länger als 1 Minute, um die Kommunikation herzustellen.

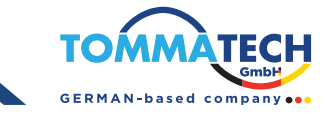

#### WECO

Schritt 1: Verwenden Sie ein maßgeschneidertes RJ45-Kabel, um den Inverter mit der Lithiumbatterie zu verbinden.

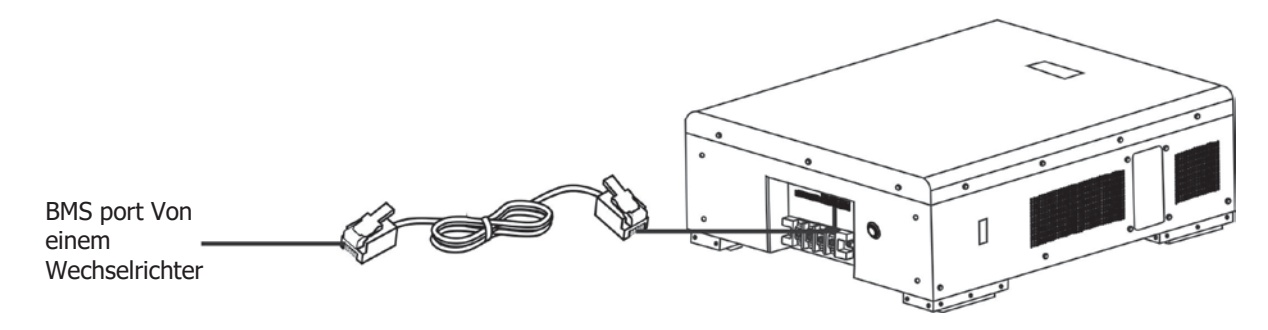

Schritt 2: Schalten Sie die Lithiumbatterie ein.

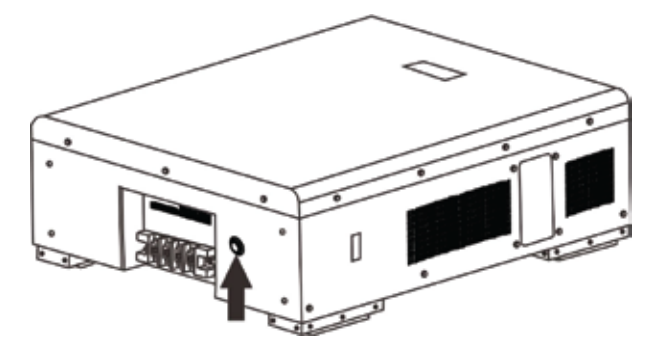

Schritt 3: Schalten Sie den Inverter ein.

Schritt 4: Stellen Sie sicher, dass der Batterietyp im LCD-Programm 5 auf "WEC" eingestellt ist.

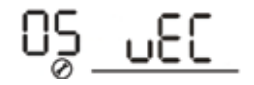

Wenn die Kommunikation zwischen dem Inverter und der Batterie erfolgreich ist, wird das Batteriesymbol auf dem LCD-Display "blinken". In der Regel dauert es länger als 1 Minute, um die Kommunikation herzustellen.

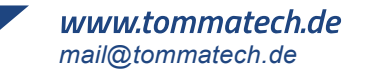

#### 1. LCD-Display Informationen

Drücken Sie die Tasten "AUF" oder "AB", um die LCD-Anzeige zu wechseln. Es werden Akkupack und Akkugruppennummer angezeigt, bevor die "Haupt-CPU-Versionsprüfung" wie unten dargestellt durchgeführt wird.

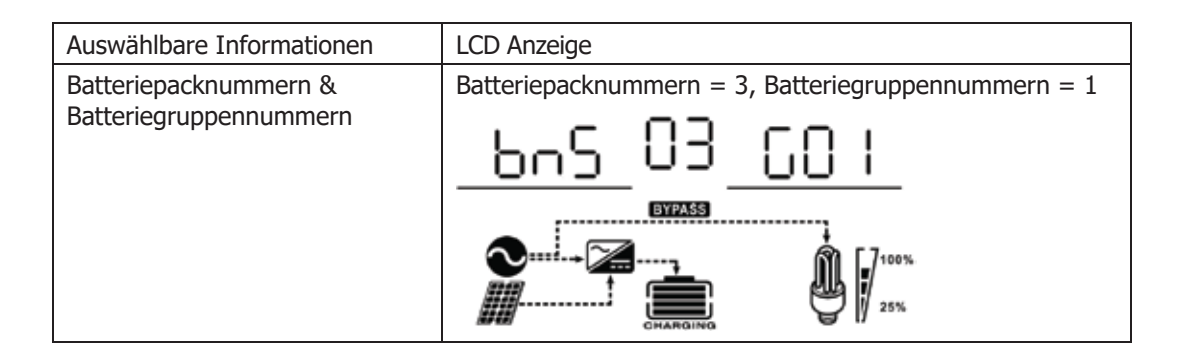

#### **Aktive Funktion**

Diese Funktion dient zur automatischen Aktivierung der Lithiumbatterie bei der Inbetriebnahme. Nach erfolgreicher Batterieverkabelung und Inbetriebnahme aktiviert der Wechselrichter die Batterie automatisch, wenn keine Batterie erkannt wird.

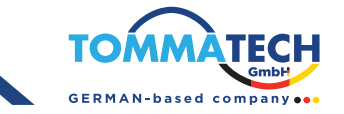

#### 5.Code-Referenz

İlgili bilgi kodu LCD ekranda görüntülenecektir. İşlem için lütfen inverter LCD ekranını kontrol edin.

| Kod               | Beschreibung                                                                                                    |
|-------------------|----------------------------------------------------------------------------------------------------|
| <u>50</u> *       | Wenn der Batteriestatus das Laden und Entladen nicht zulässt, nachdem die<br>Kommunikation zwischen Wechselrichter und Batterie erfolgreich war, wird<br>Code 60 angezeigt, um das Laden und Entladen der Batterie zu stoppen.                                                                                                    |
| <u>5</u> ]≏       | <ul> <li>Kommunikationsverlust (nur verfügbar, wenn der Batterietyp auf "Lithi-<br/>um-Ionen-Batterietyp" eingestellt ist.)</li> <li>Nach dem Anschließen der Batterie wird 3 Minuten lang kein Kommu-<br/>nikationssignal erkannt. Ein Summer ertönt. Nach 10 Minuten stoppt der<br/>Wechselrichter das Laden und Entladen der Lithiumbatterie.</li> <li>Nach erfolgreicher Verbindung von Wechselrichter und Batterie kommt<br/>es zu einem Kommunikationsverlust, der Summer ertönt sofort.</li> </ul> |
| _52_              | Die Batterienummer hat sich geändert. Dies liegt wahrscheinlich an<br>einem Kommunikationsverlust zwischen den Akkupacks. Bitte<br>überprüfen Sie die Kabel zwischen den Akkus.                                                                                                    |
| <u>59</u> *       | Wenn der Batteriestatus nach erfolgreicher Kommunikation<br>zwischen Wechselrichter und Batterie nicht zum Laden zugelassen<br>wird, wird Code 69 angezeigt, um den Ladevorgang zu stoppen.                                                                                                    |
| [][] <sup>_</sup> | Wenn der Batteriestatus nach erfolgreicher Kommunikation zwischen<br>Wechselrichter und Batterie aufgeladen werden muss, wird der Code<br>70 zum Laden der Batterie angezeigt.                                                                                                    |
| _ ]_∞             | Wenn die Batterie nach erfolgreicher Kommunikation zwischen<br>Wechselrichter und Batterie nicht entladen werden kann, wird Code<br>71 angezeigt, um die Entladung der Batterie zu stoppen.                                                                                                    |

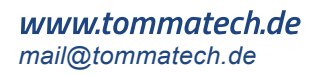

## Anhang II: WLAN-Bedienungshandbuch im Remote-Panel (optional)

#### 1.Einführung

Das WLAN-Modul ermöglicht die drahtlose Kommunikation zwischen netzunabhängigen Wechselrichtern und der Überwachungsplattform. Durch die Kombination des WLAN-Moduls mit der WatchPower-App, die sowohl für iOS- als auch für Android-Geräte verfügbar ist, können Nutzer ihre Wechselrichter umfassend aus der Ferne überwachen und steuern. Alle Datenlogger und Parameter werden in der iCloud gespeichert.

Die wichtigsten Funktionen dieser App:

- Zeigt den Gerätestatus im Normalbetrieb an.
- Ermöglicht die Konfiguration der Geräteeinstellungen nach der Installation.
- Benachrichtigt Benutzer bei Warnungen oder Alarmen.
- Ermöglicht die Abfrage von Wechselrichter-Verlaufsdaten.

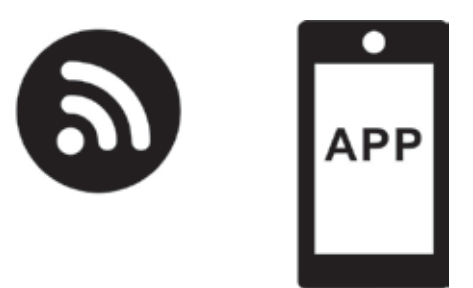

#### 2. WatchPower App

2. 1. Download und Installation der App

#### Betriebssystemanforderungen für Ihr Smartphone:

iOS unterstützt iOS 9.0 und höher.

Android unterstützt Android 5.0 und höher.

Bitte scannen Sie den folgenden QR-Code mit Ihrem Smartphone und laden Sie die WatchPower-App herunter.

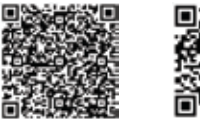

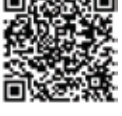

iOS sistem

Android sistem

Oder Sie können die App "WatchPower" im Apple® Store oder "WatchPower Wi-Fi" im Google® Play Store finden.

## **%**

#### 2.2. Ersteinrichtung

Schritt 1: Erstregistrierung

Tippen Sie nach der Installation auf das Verknüpfungssymbol, um die App auf Ihrem Wobilgerät zu öffnen. Tippen Sie dort auf "Registrieren", um zur Benutzerregistrierung zu gelangen. Geben Sie alle erforderlichen Informationen ein und scannen Sie die PN der Remote-Box, indem Sie auf das Symbol tippen. Alternativ können Sie die PN direkt eingeben.

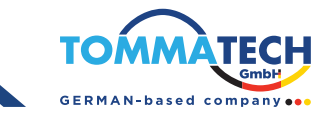

| V100                     | <ul> <li>Register</li> </ul>           |
|--------------------------|----------------------------------------|
| tents) while pair parmy  | Pantal sector may care                 |
| ance error the parameter | Property line provide                  |
| Re-unitar biy            | Walk a series was pressed in           |
| Logia                    | Passa erter ertil                      |
| III Donte                | Press and the proper worked            |
| wi-Hi Comg               | Printer under Brie Mit Pillandade Pill |
|                          | fiogister                              |

Anschließend wird das Fenster "Registrierung erfolgreich" angezeigt. Tippen Sie auf "Jetzt starten", um mit der Einrichtung der lokalen WLAN-Netzwerkverbindung fortzufahren.

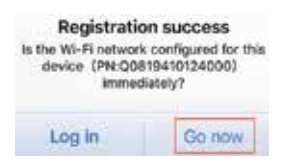

Schritt 2: Lokale WLAN-Modulkonfiguration

Sie befinden sich nun auf der Seite "WLAN-Konfiguration". Die detaillierte Einrichtungsanleitung finden Sie im Abschnitt "Wie verbinden Sie sich?". Folgen Sie diesen Anweisungen, um eine WLAN-Verbindung herzustellen.

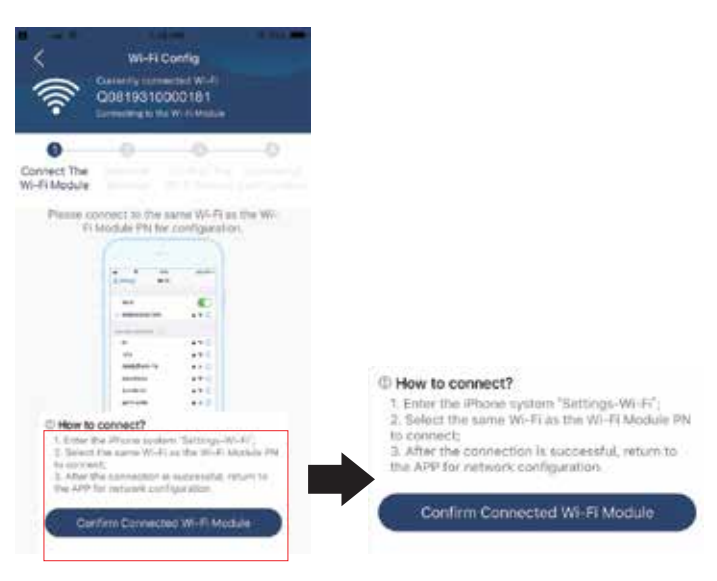

Öffnen Sie "Einstellungen WLAN" und wählen Sie den Namen des verbundenen WLANs. Der Name des verbundenen WLANs entspricht Ihrer WLAN-PN-Nummer. Geben Sie das Standardpasswort "12345678" ein.

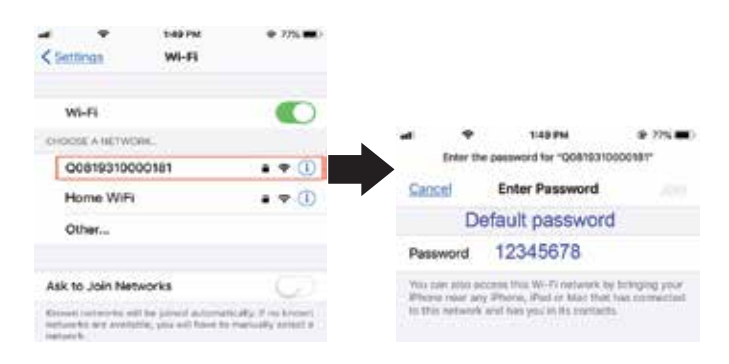

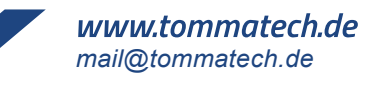

Kehren Sie anschließend zur WatchPower-App zurück und tippen Sie auf " Confirm Corrected Wi-Fi Madule das WLAN-Modul erfolgreich verbunden ist.

", sobald

Schritt 3: WLAN-Netzwerkeinstellungen

Tippen Sie ? auf das Symbol, um den Namen Ihres lokalen WLAN-Routers auszuwählen (für den Internetzugang) und geben Sie das Passwort ein.

| C Win-Fi Coeffig Diagnosis<br>Currently convected Win71<br>Q0818010011284<br>Deserted Bin71 Moore | Wi-Fi Config         Diagnosis           Image: Contractive Wi-Fi         Output/Diagnosis           OUB18010011284         Contractive Wi-Fi           Contractive Wi-Fi         Output/Diagnosis | Control Control Degree                                                                                                    |  |
|---------------------------------------------------------------------------------------------------|----------------------------------------------------------------------------------------------------|----------------------------------------------------------------------------------------------------|--|
| Connect<br>The Wi-R<br>Module<br>P Researchings                                                   | Connect<br>The Wi-Fi<br>Module<br>P Rese context with the selected to demons                                                                                                    | Connect The Antones Destruction Connect The Local Antones Mit 71 Module Settings of Pressure Connect Antones and Antones and A |  |
| Router Hanna and All Install                                                                      | Router wifi_test 😤                                                                                                    | Fouter Successful setup                                                                                                    |  |
| Pessword Plane and Page-1                                                                         | Password                                                                                                    | This WET Linguide in second eg.<br>present sect.<br>7 S                                                                                                    |  |

Schritt 4: Tippen Sie auf "Bestätigen", um die WLAN-Konfiguration zwischen dem WLAN-Modul und dem Internet abzuschließen.

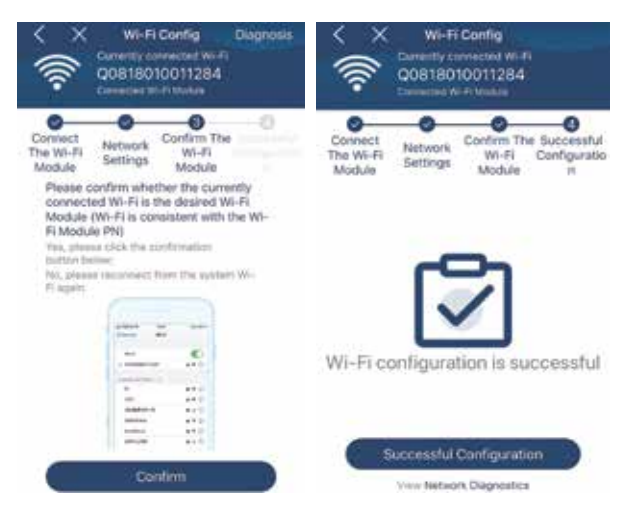

Wenn die Verbindung fehlschlägt, wiederholen Sie bitte Schritt 2 und 3.

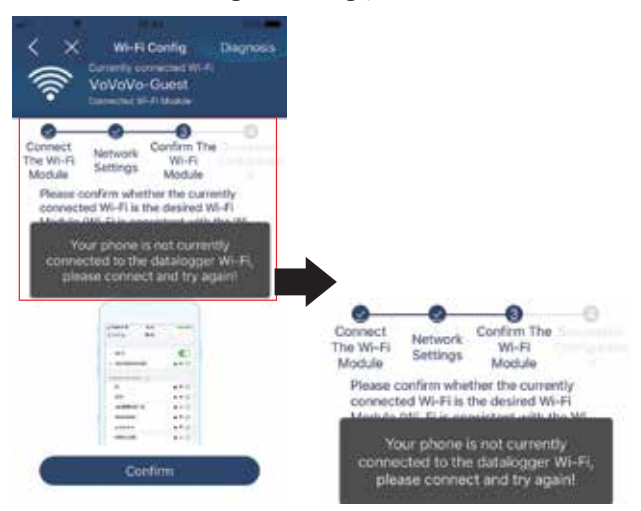

#### Diagnosefunktion

Sollte die Überwachung des Moduls nicht ordnungsgemäß funktionieren, tippen Sie oben rechts auf " **Diagnosis** ", um weitere Informationen zu erhalten. Es wird ein Reparaturvorschlag angezeigt. Befolgen Sie diesen, um das Problem zu beheben. Wiederholen Sie anschließend die Schritte in Kapitel 4.2, um die Netzwerkeinstellungen zurückzusetzen. Tippen Sie nach Abschluss aller Einstellungen auf "Neudiagnose", um die Verbindung wiederherzustellen.

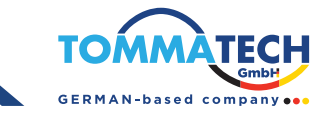

| < Network diagnostics                                                                                                    | < Network diagnostics         |
|----------------------------------------------------------------------------------------------------|-------------------------------|
| Repair suggestion Rediagnosis                                                                                                    | Repair suggestion Rediagnosis |
| The Inverter and the datalogger<br>communicate abnormally.                                                                                                    |                               |
| Pissas check if the investor and the datalogger are<br>presented on rearright.                                                                                                    |                               |
| Pissage check if the Inverter address is between 1<br>and 3.                                                                                                    | The diagnosis is successful!  |
| <ul> <li>Please check if the connection between the Invertee<br/>and the collector is abnormal, such as poor contact<br/>caused by exideon or locenees of the interface,<br/>revene connection of the 485 interface AB line, and<br/>tata line damage.</li> </ul> |                               |
| Try restarting the kneeter and datanger to see it     the anomaty is eliminated                                                                                                    |                               |
| Datalogger and router communication<br>abnormalities                                                                                                    |                               |
| <ul> <li>Please confists that the wireless subtry retwork<br/>setting has been made.</li> </ul>                                                                                                    |                               |
| <ul> <li>Make sure that the datalogger is set up to correct<br/>to AP hotopots sent by hardware devices soch as<br/>writies routers indicad of vitral AP hotopols.</li> </ul>                                                                                     |                               |

#### 2-3. Anmeldung und App-Hauptfunktionen

Nach Abschluss der Registrierung und der lokalen WLAN-Konfiguration geben Sie Ihren registrierten Namen und Ihr Passwort ein, um sich anzumelden.

Hinweis: Aktivieren Sie "Angemeldet bleiben", um sich anschließend bequem anmelden zu können.

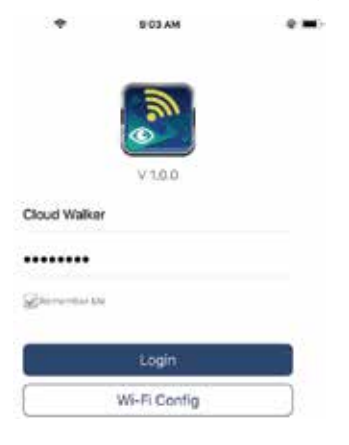

#### Übersicht

Nach erfolgreicher Anmeldung können Sie auf die Seite "Übersicht" zugreifen, um einen Überblick über Ihre Überwachungsgeräte zu erhalten.

Sie erhalten außerdem Informationen zum Gesamtbetriebszustand und zu den Energiedaten (aktuelle Leistung und heutige Leistung, siehe Abbildung unten).

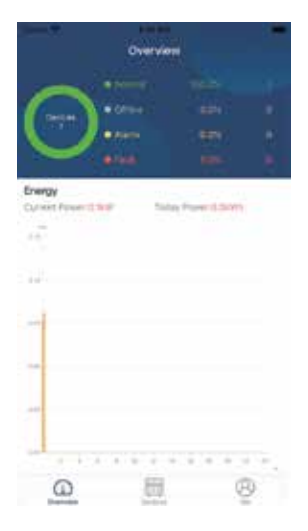

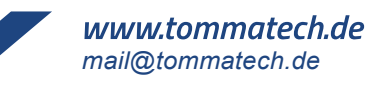

#### Geräte

Tippen Sie 🧱 auf das Symbol (unten), um zur Geräteliste zu gelangen. Sie können hier alle Geräte überprüfen, indem Sie WLAN-Module hinzufügen oder löschen

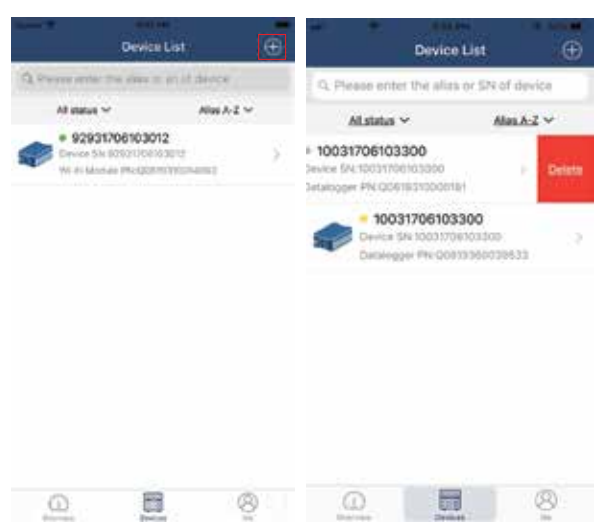

#### Gerät hinzufügen Gerät löschen (nach links wischen)

Tippen Sie 🕒 oben rechts auf das Symbol und geben Sie die Teilenummer manuell ein, um das Gerät hinzuzufügen. Die Teilenummer befindet sich unten auf dem LCD-Display der Fernbedienung. Tippen Sie nach Eingabe der Teilenummer auf "Bestätigen", um das Gerät zur Geräteliste hinzuzufügen.

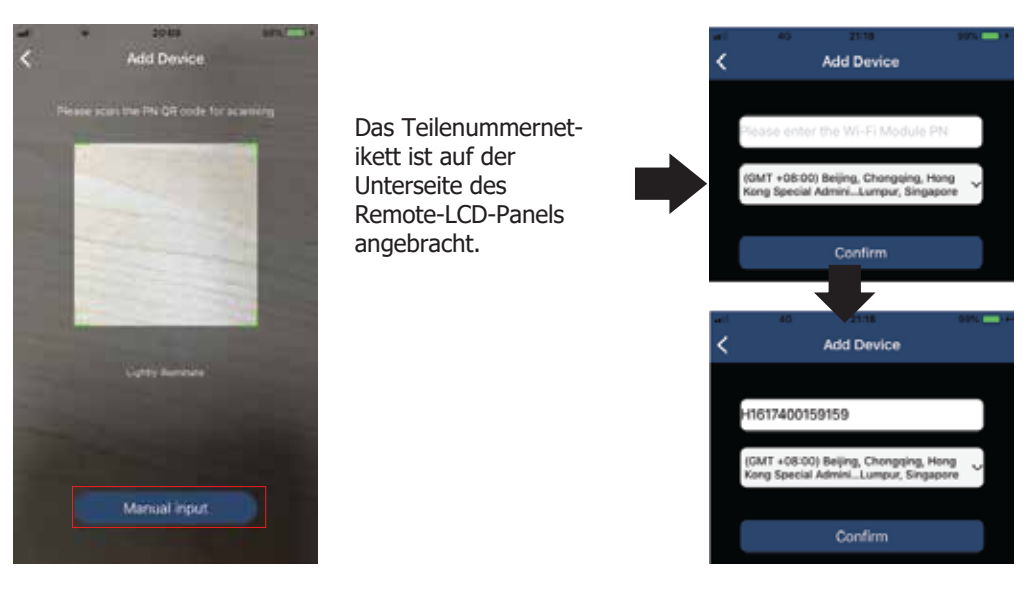

For more information about Device List, please refer to the section 2.4.

#### ME

Auf der ME-Seite können Nutzer "Meine Informationen" ändern, darunter [Benutzerfoto], [Kontosicherheit], [Passwort ändern], [Cache leeren] und [Abmelden], wie in den folgenden Diagrammen dargestellt.

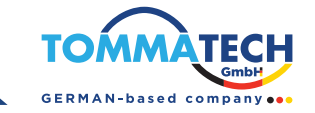

|                  |              | < 4                                         | ccount Security                                  |
|------------------|--------------|---------------------------------------------|--------------------------------------------------|
|                  |              | Modily Pasaword                             |                                                  |
|                  | vie -        | К М                                         | ledity Password                                  |
|                  | Cloud Walker | Set the WatchPower a<br>WatchPower with you | account, you can login directly to<br>r account. |
|                  | 255          | My account                                  | Cloud Walker                                     |
| Devices          | 0<br>Warris  | Old pasaword                                | Parameters Harvell Journey                       |
| Account Security | ÷2           | New password                                | Passa cont for the passenge                      |
| About            |              |                                             |                                                  |
| Clear Cache      | 3.6248       | Confirm password                            |                                                  |

#### 2-4. Geräteliste

In der Geräteliste können Sie die Geräteinformationen aktualisieren und anschließend auf das gewünschte Gerät tippen, um dessen Echtzeitstatus und zugehörige Informationen zu überprüfen und Parametereinstellungen zu ändern. Weitere Informationen finden Sie in der Parametereinstellungsliste.

| D                                                                                                    | evice List  | Ð       |                            | Device Li                                      | st                    | Ð  | < 1003170610330           | • • •       |
|----------------------------------------------------------------------------------------------------|-------------|---------|----------------------------|------------------------------------------------|-----------------------|----|---------------------------|-------------|
| Q. Please enter the allas or SN of device                                                                                         |             |         | Q. Please ent              | ter the alias or                               | SN of device          | 14 | Battery Mode              |             |
| Al status 🗸                                                                                                    | Alia        | s.A.z ~ | Allatetus                  | ~                                              | Allas A-Z ~           |    | - 10 A                    |             |
| Pull down to refresh<br>Last updated: Today 14:15<br>• 10031706103300<br>Device: SN:10031706103300<br>Debelogger PH:0081930000185 |             | 5       | e 100<br>Device<br>Datatos | 3170610330<br>5A:1003170610<br>gger PN: 008193 | 0<br>3300<br>10000181 | ×  | - P rate                  |             |
|                                                                                                    |             | . ×.    |                            |                                                |                       |    | Basic Information         | product inf |
|                                                                                                    |             | 0.5     |                            |                                                |                       |    | Grid Voltage              | 0.0V        |
|                                                                                                    |             |         |                            |                                                |                       |    | Orid Frequency            | 0.0112      |
|                                                                                                    |             |         |                            |                                                |                       |    | PV seput Voltage          | 0.0%        |
|                                                                                                    |             |         |                            |                                                |                       |    | Battury Verlage           | 20.29       |
|                                                                                                    |             |         |                            |                                                |                       |    | Battery Caracity          | 100N        |
|                                                                                                    |             |         |                            |                                                |                       |    | Rathery Charging Current  | 10A         |
|                                                                                                    |             |         |                            |                                                |                       |    | Bettery Discharge Current | 04          |
|                                                                                                    | 10-241 - 24 |         |                            |                                                |                       |    | .AC Output Voltage        | 229.8V      |
| ()<br>Description                                                                                                    | Distant     | 8       |                            | Devices                                        | 8                     | 9  | AC Output Frequency       | 60.0H2      |

#### Gerätemodus

Oben auf dem Bildschirm wird ein dynamisches Leistungsdiagramm angezeigt, das den aktuellen Betrieb veranschaulicht. Es enthält fünf Symbole für PV-Leistung, Wechselrichter, Last, Netzgerät und Batterie. Je nach Wechselrichtermodell werden die Modi Standby-Modus, Netzbetrieb und Batteriebetrieb angezeigt.

[Standby-Modus] Der Wechselrichter versorgt die Last erst mit Strom, wenn der Ein-Schalter gedrückt wird. Ein qualifiziertes Versorgungsunternehmen oder eine Photovoltaik-Quelle kann die Batterie im Standby-Modus laden.

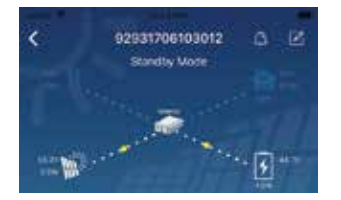

[Netzbetrieb] Der Wechselrichter versorgt die Verbraucher mit oder ohne PV-Ladung vom Netzbetreiber. Ein qualifiziertes Versorgungsunternehmen oder eine PV-Quelle kann die Batterie laden.

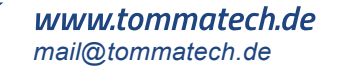

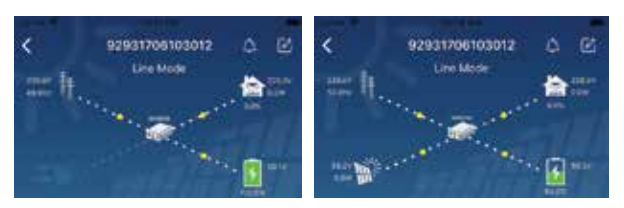

[Batteriemodus] Der Wechselrichter versorgt die Verbraucher mit oder ohne PV-Ladung aus der Batterie. Die Batterie kann nur über eine PV-Quelle geladen werden.

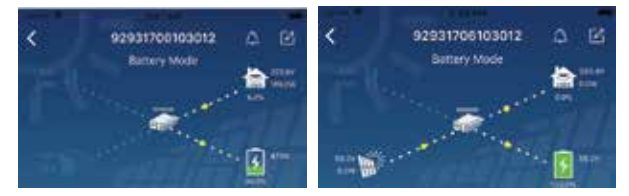

#### Gerätealarm und Namensänderung

Tippen Sie auf dieser Seite auf das 🛕 Symbol oben rechts, um zur Gerätealarmseite zu gelangen. Dort können Sie den Alarmverlauf und detaillierte Informationen einsehen. Tippen Sie oben rechts 📝 auf das Symbol. Ein leeres Eingabefeld wird geöffnet. Bearbeiten Sie anschließend den Namen Ihres Geräts und tippen Sie auf "Bestätigen", um die Namensänderung abzuschließen.

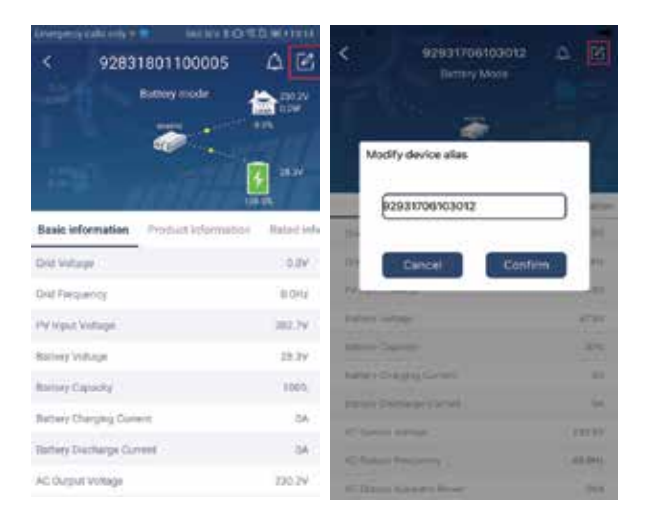

#### Geräteinformationsdaten

Benutzer können durch Wischen nach links die 【Grundlegende Informationen】, 【Produktinformationen】, [Bewertungsinformationen], [Verlauf] und [WLAN-Modulinformationen] abrufen.

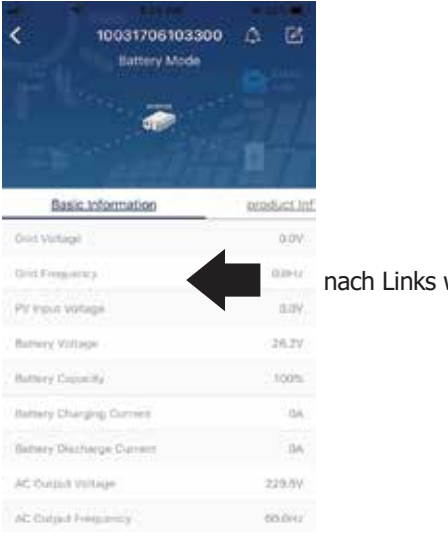

nach Links wischen

## TommaTech GmbH - Garching b. München / GERMANY

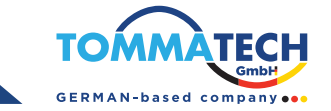

[Basisinformationen] zeigt grundlegende Informationen zum Wechselrichter an, darunter Wechselspannung, Wechselfrequenz, PV-Eingangsspannung, Batteriespannung, Batteriekapazität, Ladestrom, Ausgangsspannung, Ausgangsfrequenz, Ausgangsscheinleistung, Ausgangswirkleistung und Lastprozentsatz. Bitte nach oben scrollen, um weitere grundlegende Informationen anzuzeigen.

[Produktionsinformationen] zeigt Modelltyp (Wechselrichtertyp), Haupt-CPU-Version, Sekundär-CPU-Version und WLAN-Version an

[Nenndaten] Zeigt Informationen zu Nennspannung, Nennstrom, Batterienennspannung, Nennausgangsspannung, Nennausgangsfrequenz, Nennausgangsstrom, Nennausgangsscheinleistung und Nennausgangswirkleistung an. Für weitere Informationen zu den Nenndaten scrollen Sie bitte nach oben.

[Historie] zeigt die Aufzeichnung der Geräteinformationen und die Einstellung rechtzeitig an

[Wi-Fi Module Information] displays of Wi-Fi Module PN, status and firmware version.

#### Parametereinstellung

Auf dieser Seite können Sie Funktionen aktivieren und Parameter für Wechselrichter einrichten. Bitte beachten Sie, dass die Angaben auf der Seite "Parametereinstellungen" im folgenden Diagramm je nach Modell des überwachten Wechselrichters abweichen können. Hier werden einige Punkte kurz erläutert: [Ausgangseinstellungen], [Batterieparametereinstellungen], [Elemente aktivieren/deaktivieren] und [Auf Standardwerte zurücksetzen].

| < 92931706103012<br>Surrey Mose |            |
|---------------------------------|------------|
| y Parameter Setting             | Wi-Fi Moss |
| Guided Beining                  | 2 ×        |
| Industry Parameter Setting      | 5          |
| Ended Frank Inner               | ×          |
| Particle to the defaults.       | 2          |
| Time your setting               | 5          |
| Wi-Hitkshin configuration       | 2          |

Es gibt drei Möglichkeiten, die Einstellungen zu ändern. Diese variieren je nach Parameter.

- a) Auflistung von Optionen zum Ändern von Werten durch Antippen einer davon.
- b) Aktivieren/Deaktivieren Sie Funktionen, indem Sie auf die Schaltfläche "Aktivieren" oder "Deaktivier en" klicken.
- c) Ändern Sie die Werte durch Klicken auf die Pfeile oder durch direkte Eingabe der Zahlen in die Spalte. Jede Funktionseinstellung wird durch Klicken auf die Schaltfläche "Festlegen" gespeichert.

Eine allgemeine Beschreibung der Parametereinstellungen finden Sie in der folgenden Liste. Beachten Sie, dass die verfügbaren Parameter je nach Modell variieren können. Detaillierte Einstellungsanweisungen finden Sie stets im Originalhandbuch.

| Liste der | Parametereinstellungen: |
|-----------|-------------------------|
|-----------|-------------------------|

| Artikel                 |                             | Beschreibung                                                                                                    |  |
|-------------------------|-----------------------------|----------------------------------------------------------------------------------------------------|--|
| Ausgabeein-<br>stellung | Priorität der Ausgabequelle | Zum Konfigurieren der Priorität der Laststromquelle.                                                               |  |
|                         | AC-Eingangsbereich          | Bei Auswahl von "USV" ist der Anschluss eines PCs möglich.<br>Weitere Informationen finden Sie im Produkthandbuch. |  |
|                         |                             | When selecting "Appliance", it's allowed to connect home appliances                                                |  |
|                         | Ausgangsspannung            | Zum Einstellen der Ausgangsspannung.                                                                               |  |
|                         | Ausgangsfrequenz            | Zum Einstellen der Ausgangsfrequenz.                                                                               |  |

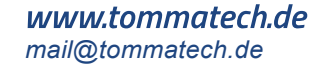

| Artikel                                     |                                                                            | Beschreibung                                                                                                    |  |  |  |
|---------------------------------------------|----------------------------------------------------------------------------|----------------------------------------------------------------------------------------------------|--|--|--|
| Batteriepara-<br>meterein-<br>stellung      | Batterie-Typ :                                                             | Zum Einstellen des angeschlossenen Batterietyps.                                                                                                    |  |  |  |
|                                             | Batterie-<br>Abschaltspannung/SOC                                          | So stellen Sie die Entladestoppspannung bzw. den Ladezustand<br>(SOC) der Batterie ein.<br>Die empfohlene Spannung bzw. der Ladezustand (SOC) je nach<br>angeschlossenem Batterietyp finden Sie in der Produktanleitung.                        |  |  |  |
|                                             | Zurück zum Netz<br>Spannung/Ladezustand                                    | Wenn "SBU" oder "SOL" als Ausgangsquellenpriorität eingestellt ist<br>und die Batteriespannung unter dieser Einstellung oder dem<br>Ladezustand (SOC) liegt, wechselt das Gerät in den Netzbetrieb und<br>das Netz versorgt die Last mit Strom. |  |  |  |
|                                             | Zurück zur<br>Entladespannung/<br>Ladezustand                              | Wenn "SBU" oder "SOL" als Ausgangsquellenpriorität eingestellt ist<br>und die Batteriespannung höher als diese eingestellte Spannung<br>oder der Ladezustand (SOC) ist, kann die Batterie entladen werden.                                      |  |  |  |
|                                             | Ladequellenpriorität:                                                      | So konfigurieren Sie die Priorität der Ladequelle                                                                                                    |  |  |  |
|                                             | Max. Ladestrom                                                             |                                                                                                    |  |  |  |
|                                             | Max. AC-Ladestrom                                                          | Hiermit werden die Batterieladeparameter eingestellt. Die<br>wählbaren Werte können je nach Wechselrichtermodell variieren.<br>Weitere Informationen finden Sie in der Produktapleitung                                                         |  |  |  |
|                                             | Erhaltungsladespannung                                                     | weitere monnationen miden sie in der Froduktahleitung.                                                                                                    |  |  |  |
|                                             | Hauptladespannung                                                          | Hiermit werden die Batterieladeparameter eingestellt. Die wählbare<br>Werte können je nach Wechselrichtermodell variieren. Weitere<br>Informationen finden Sie im Produkthandbuch                                                               |  |  |  |
|                                             | Batterieausgleich                                                          | Aktivieren oder deaktivieren Sie die Batterieausgleichsfunktion.                                                                                                    |  |  |  |
|                                             | Echtzeit-Aktivierung<br>Batterieausgleich                                  | Es handelt sich um eine Echtzeitaktion zur Aktivierung des<br>Batterieausgleichs                                                                                                    |  |  |  |
|                                             | Ausgeglichene Auszeit                                                      | So richten Sie die Dauer für den Batterieausgleich ein                                                                                                    |  |  |  |
|                                             | Ausgleichszeit                                                             | Zum Einstellen der verlängerten Zeit für den Batterieausgleich.                                                                                                    |  |  |  |
|                                             | Ausgleichszeitraum                                                         | So richten Sie die Frequenz für den Batterieausgleich ein                                                                                                    |  |  |  |
|                                             | Ausgleichsspannung                                                         | Zum Einstellen der Batterieausgleichsspannung.                                                                                                    |  |  |  |
| Funktionen<br>aktivieren/                   | LCD Automatische<br>Rückkehr zum<br>Hauptbildschirm                        | Wenn diese Option aktiviert ist, kehrt der LCD-Bildschirm nach einer Minute automatisch zum Hauptbildschirm zurück.                                                                                                    |  |  |  |
| deaktivieren                                | Fehlercodeaufzeichnung                                                     | Wenn diese Option aktiviert ist, wird beim Auftreten eines Fehlers<br>ein Fehlercode im Wechselrichter aufgezeichnet.                                                                                                    |  |  |  |
|                                             | Hintergrundbeleuchtung                                                     | Wenn deaktiviert, wird die LCD-Hintergrundbeleuchtung ausgeschaltet, wenn die Bedienfeldtaste 1 Minute lang nicht betätigt wird.                                                                                                    |  |  |  |
|                                             | Bypass-Funktion                                                            | Wenn aktiviert, wechselt das Gerät in den Netzmodus, wenn im<br>Batteriebetrieb eine Überlastung auftritt.                                                                                                    |  |  |  |
|                                             | Pieptöne bei<br>Unterbrechung der<br>Primärquelle                          | Wenn aktiviert, ertönt der Summer, wenn die Hauptquelle eine<br>Störung aufweist.                                                                                                    |  |  |  |
|                                             | Automatischer Neustart<br>bei Übertemperatur                               | Wenn deaktiviert, wird das Gerät nach Behebung der Übertemper-<br>aturstörung nicht neu gestartet.                                                                                                    |  |  |  |
|                                             | Automatischer<br>Neustart bei Überlast                                     | Wenn deaktiviert, wird das Gerät nach einer Überlast nicht neu gestartet                                                                                                    |  |  |  |
|                                             | Summer                                                                     | Wenn deaktiviert, ertönt der Summer bei einem Alarm oder<br>einer Störung nicht                                                                                                    |  |  |  |
| Auf Werkse-<br>instellungen<br>zurücksetzen | Diese Funktion setzt alle Einstellungen auf die Werkseinstellungen zurück. |                                                                                                    |  |  |  |

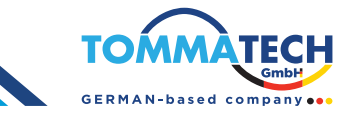

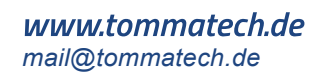